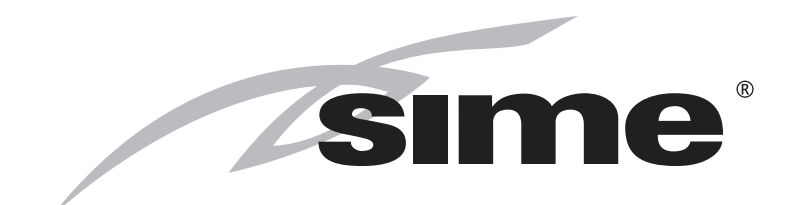

# MURELLE HE 50 R ErP

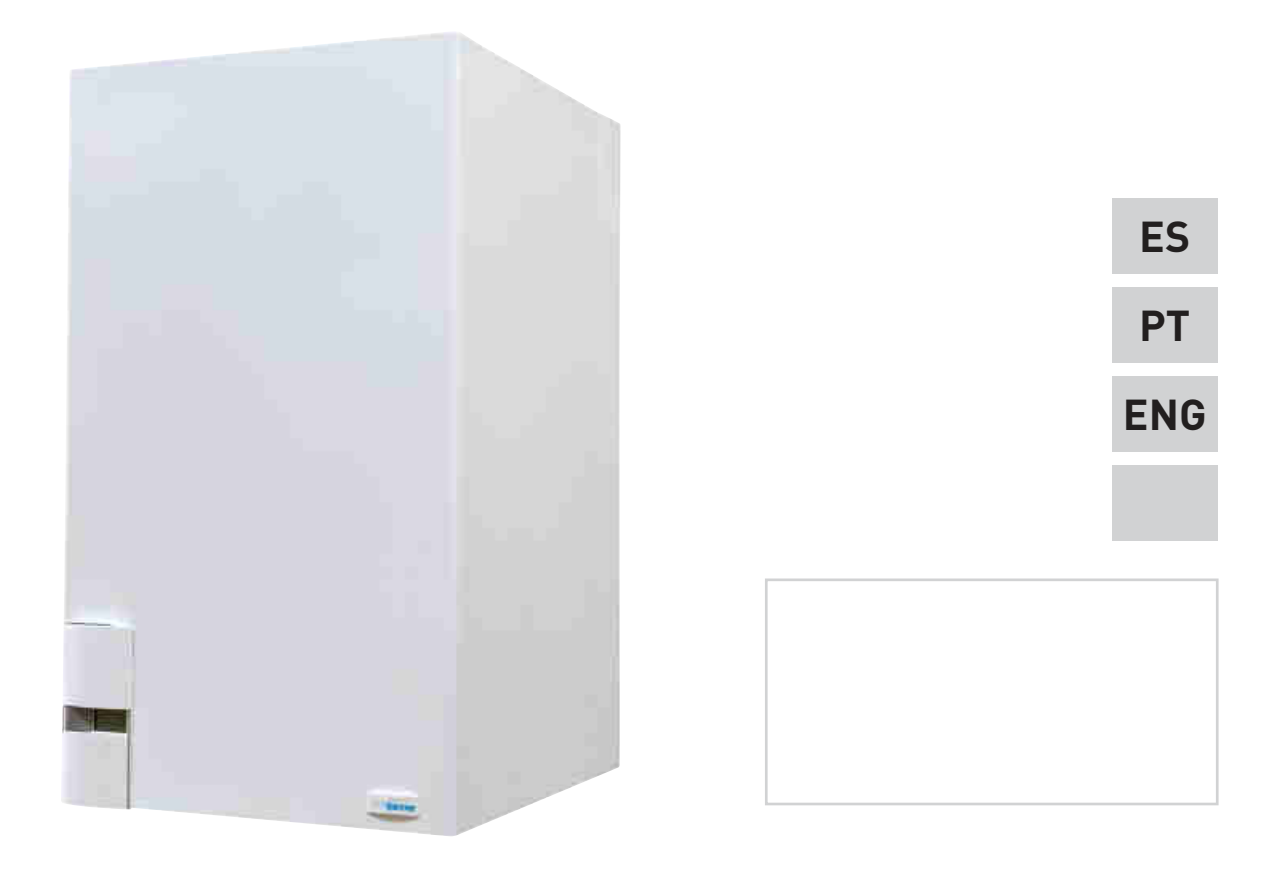

Fonderie SIME S.p.A

Cod. 6322813 - 03/2015

# DETALLES DEL PRODUCTO / DETALHES DO PRODUTO / PRODUCT DETAILS

| Sime                                                                                                    |                                                                                                    |  |  |  |
|----------------------------------------------------------------------------------------------------|----------------------------------------------------------------------------------------------------|--|--|--|
| Murelle HE                                                                                                    | 50 R ErP                                                                                                    |  |  |  |
| Classe efficienza energetica stagionale riscaldamento<br>C.H. energy efficiency class                                                                                                    | A                                                                                                    |  |  |  |
| Potenza termica (kW)<br>Heat output (kW)                                                                                                    | 47                                                                                                    |  |  |  |
| Efficienza energetica stagionale riscaldamento (%)<br>C.H. seasonal energy efficiency (%)                                                                                                    | 91                                                                                                    |  |  |  |
| Consumo annuo di energia riscaldamento (kWh)<br>C.H. annual energy consumption (kWh)                                                                                                    | 246                                                                                                    |  |  |  |
| Potenza sonora dB(A)<br>Sound power dB(A)                                                                                                    | 53                                                                                                    |  |  |  |
| Specifiche precauzioni da adottare al momento del montaggio, de<br>l'apparecchio sono contenute all'interno del manuale di istruzion<br>Specific precautionary measures to be adopted at the time of ass<br>equipment are contained in the boiler instruction manual<br>Conforme all'allegato IV (punto 2) del regolamento delegato (l<br>2010/30/UE | L'installazione o della manutenzione del-<br>i della caldaia<br>embly, installation or maintenance of the<br>JE) N° 811/2013 che integra la Direttiva |  |  |  |

# PARA EL INSTALADOR

# INDICE

| 1 | DESCRIPCION DE LA CALDERA | pág. | 4  |
|---|---------------------------|------|----|
| 2 | INSTALACION               | pág. | 8  |
| 3 | CARACTERISTICAS           | pág. | 19 |
| 4 | USO Y MANTENIMIENTO       | pág. | 27 |

# IMPORTANTE

En el momento de efectuar el primer encendido de la caldera es conveniente proceder a los controles siguientes:

- Controlar que no haya líquidos o materiales inflamables cerca de la caldera.
- Controlar que la conexión eléctrica se haya llevado a cabo de manera correcta y que el cable de tierra esté conectado con un buen sistema de puesta a tierra.
- Abrir el grifo del gas y controlar la estanqueidad de las conexiones, incluida la que del quemador.
- Asegurarse que la caldera esté predispuesta para funcionar con el tipo de gas de la red local.
- Controlar que el conducto de evacuación de los productos de la combustión esté libre y/o montado correctamente.
- Controlar que las eventuales válvulas estén abiertas.
- Asegurarse que la instalación esté llena de agua y bien purgada.
- Controlar que la bomba de circulación no esté bloqueada
- Purgar el aire que se encuentra en el conducto de gas, purgando a través de la toma de presión que se encuentra en la entrada de la válvula gas.
- El instalador debe instruir al usuario sobre el funcionamiento de la caldera y los dispositivos de seguridad.

**FONDERIE SIME S.p.A** ubicada en Vía Garbo 27 - Legnago (VR) - Italia declara que sus propias calderas de agua caliente, marcadas CE de acuerdo a la Directiva Europea 2009/142/CEE están dotadas de termóstato de seguridad calibrado al máximo de 110°C, están **excluidas** del campo de aplicación de la Directiva PED 97/23/CEE porque satisfacen los requisitos previstos en el artículo 1 apartado 3.6 de la misma.

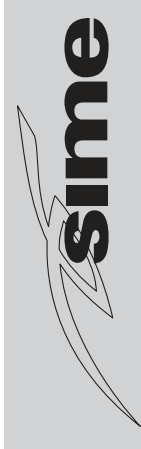

# 1 DESCRIPCION DE LA CALDERA

#### 1.1 INTRODUCCION

MURELLE HE 50 R ErP son grupos térmicos premezclados por condensación solo para la calefacción con amplio campo de modulación de potencia (desde el 20% hasta el 100% de la potencia) diseñados para la instalación individual y en sistemas modulares con más generadores conectados en secuencia/cascada independientes unos de otros.

MURELLE HE 50 R ErP son aparatos

conformes a las directivas europeas 2009/142/CE, 2004/108/CE, 2006/95/CE y 92/42/CE. Atenerse a las instrucciones de este manual para la correcta instalación y el perfecto funcionamiento del aparato.

# 1.2 DIMENSIONES (fig. 1)

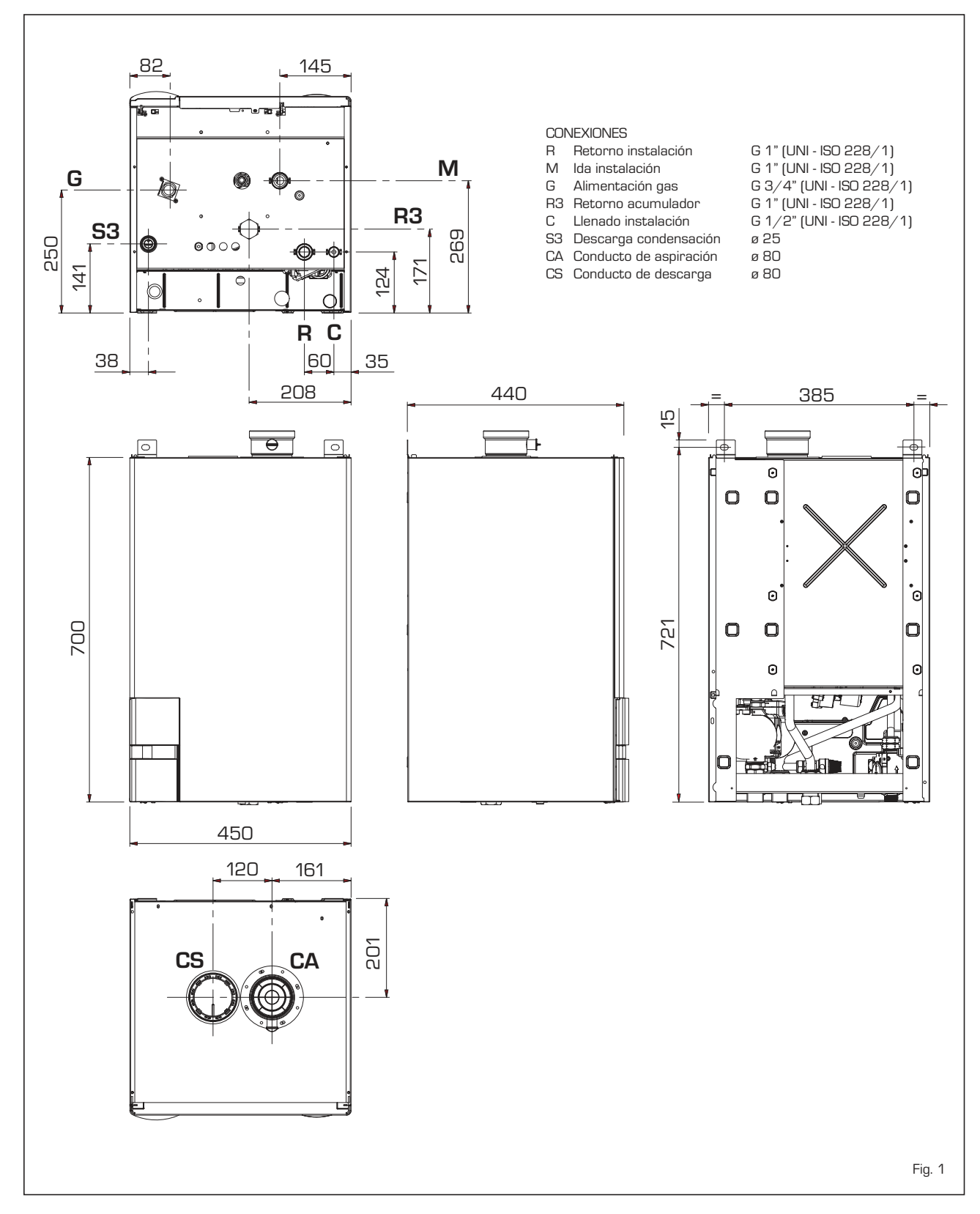

ES

# 1.3 DATOS TECNICOS

|                                                          |              | MURELLE HE 50 R ErP                    |
|----------------------------------------------------------|--------------|----------------------------------------|
| Potencia térmica                                         |              |                                        |
| Nominal (80-60°C) (Pn max)                               | kW           | 46,8                                   |
| Nominal (50-30°C) (Pn max)                               | kW           | 51.2                                   |
| Reducida (80-60°C) (Pn min)                              | kW           | 9,3                                    |
| Reducida (50-30°C) (Pn min)                              | kW           | 10.5                                   |
| Caudal térmica (*)                                       |              |                                        |
| Nominal (Qn max - Qnw max)                               | kW           | 48.0                                   |
| Reducida (Qn min - Qnw min)                              | kW           | 9.6                                    |
| Rendimiento útil min/max (80-60°C)                       | %            | 96.9 / 97.5                            |
| Rendimiento útil min/max (50-30°C)                       | %            | 109.0 / 106.7                          |
| Rendimiento útil 30% de la carga (40-30°C)               | %            | 107                                    |
| Bendimiento energético (Directiva CEE 92/42)             |              | ***                                    |
| Pérdidas a la parada a 50°C (EN 15502)                   | W            | 76                                     |
| Tensión de alimentación                                  | V-Hz         | 230-50                                 |
| Potencia eléctrica absorbida (Qn max - Qn min)           | \//          | 141 - 90                               |
| Grado de aislamiento eléctrico                           | IP           | X4D                                    |
| Fficiencia energética                                    |              |                                        |
| Clase de eficiencia energética estacional de calefacción |              | Δ                                      |
| Eficiencia energética estacional de calefacción          | 0/2          | 91                                     |
| Potancia acústica de calefacción                         |              | 53                                     |
|                                                          | 00 (A)<br>°C | 20/80                                  |
| Contenido de aqua caldera                                | U I          | 23                                     |
| Proción máxima do convisio (PMS)                         | ban          | 25                                     |
|                                                          | oC           | 95                                     |
|                                                          | L/bon        | 65                                     |
| Temperatura humas acudal máx (20.60°C)                   |              |                                        |
| Temperatura humos caudal míax. (60-60 C)                 | د<br>د       | 70                                     |
| Temperatura humos caudal min. (60-60 C)                  | د<br>د       | 50                                     |
| Temperatura humos caudal mía. (50-50 C)                  | د<br>د       | 45                                     |
|                                                          |              |                                        |
|                                                          | y/s          | 4,10/21,35                             |
|                                                          | /0           | 3,3 / 3,2                              |
| CO2 ai caudai min./ max. (G31)                           |              | 10,0 / 10,3                            |
| NUX medidos                                              | mg/ kvvn     | 22                                     |
| Certificación CE                                         | n.           |                                        |
| Categoria                                                |              |                                        |
| Tipo<br>Siese NO:                                        |              | B23-B03-B23P-B03P-U I3-U33-U43-U03-U83 |
|                                                          | ka           |                                        |
|                                                          | ку           | 30                                     |
| Cantidad invectores                                      | n°           | 1                                      |
|                                                          |              | 75                                     |
| Diametro invectores (G2O)                                | ۵            | 7,5                                    |
| Diametro injectores (G31)                                | Ø            | 5,5                                    |
| Lonsumo de potencia maxima/ minima                       | -2 /k        | E 4 E                                  |
|                                                          | (11º/ 1)     | GI,G                                   |
|                                                          | m³/ n        | 1,U1                                   |
| IVIAXIMA (CC4)                                           | kg/h         | 3,73                                   |
|                                                          | kg/h         | U,75                                   |
| Presion de alimentación gas                              |              |                                        |
|                                                          | mbar         | 20                                     |
| [G31]                                                    | mbar         | 37                                     |

(\*) Caudal térmico de calefacción calculado utilizando el poder calorífico inferior (PCI)

5

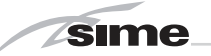

# 1.4 ESQUEMA DE FUNCIONAMIENTO (fig. 2)

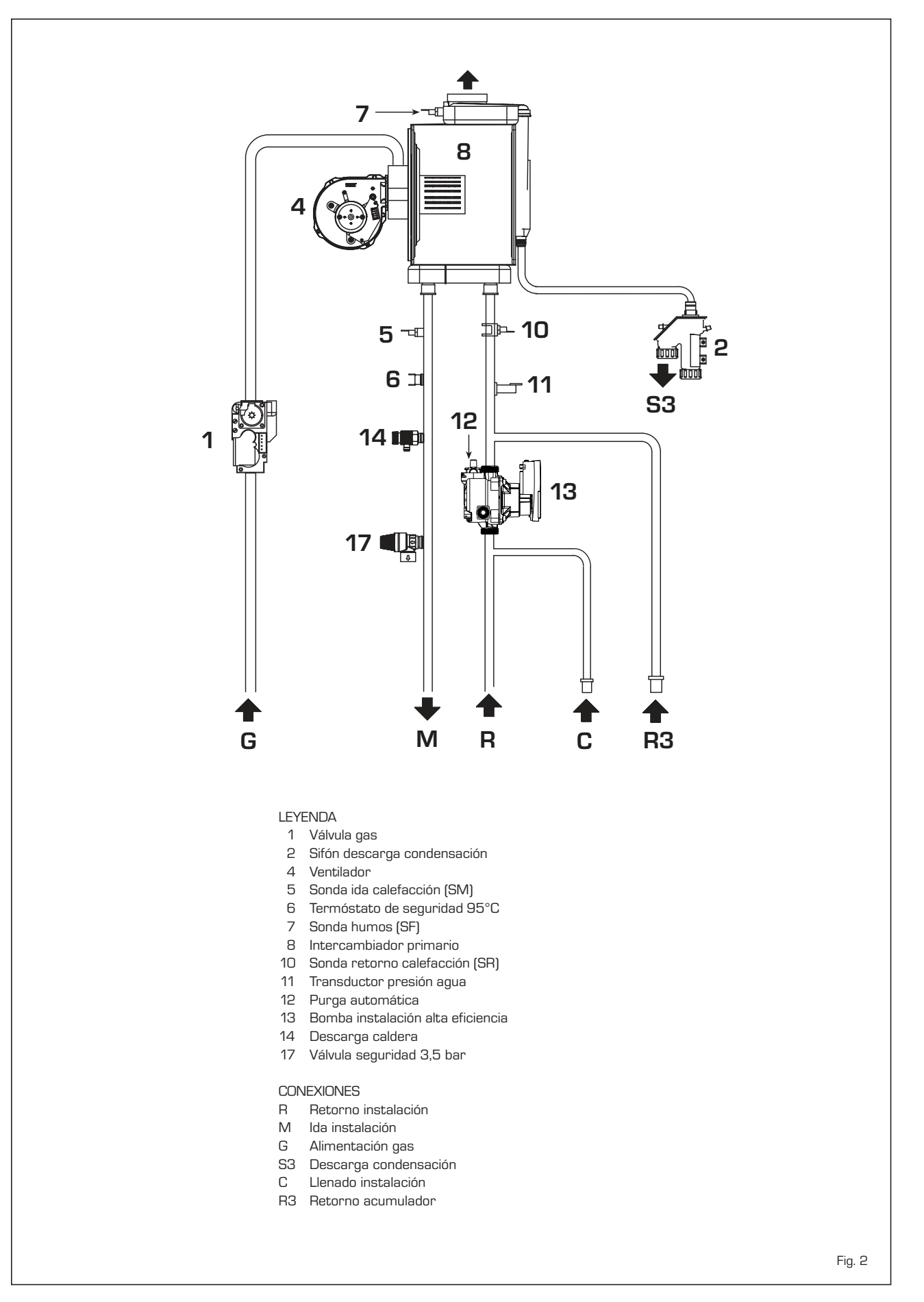

#### 1.5 COMPONENTES PRINCIPALES (fig. 3)

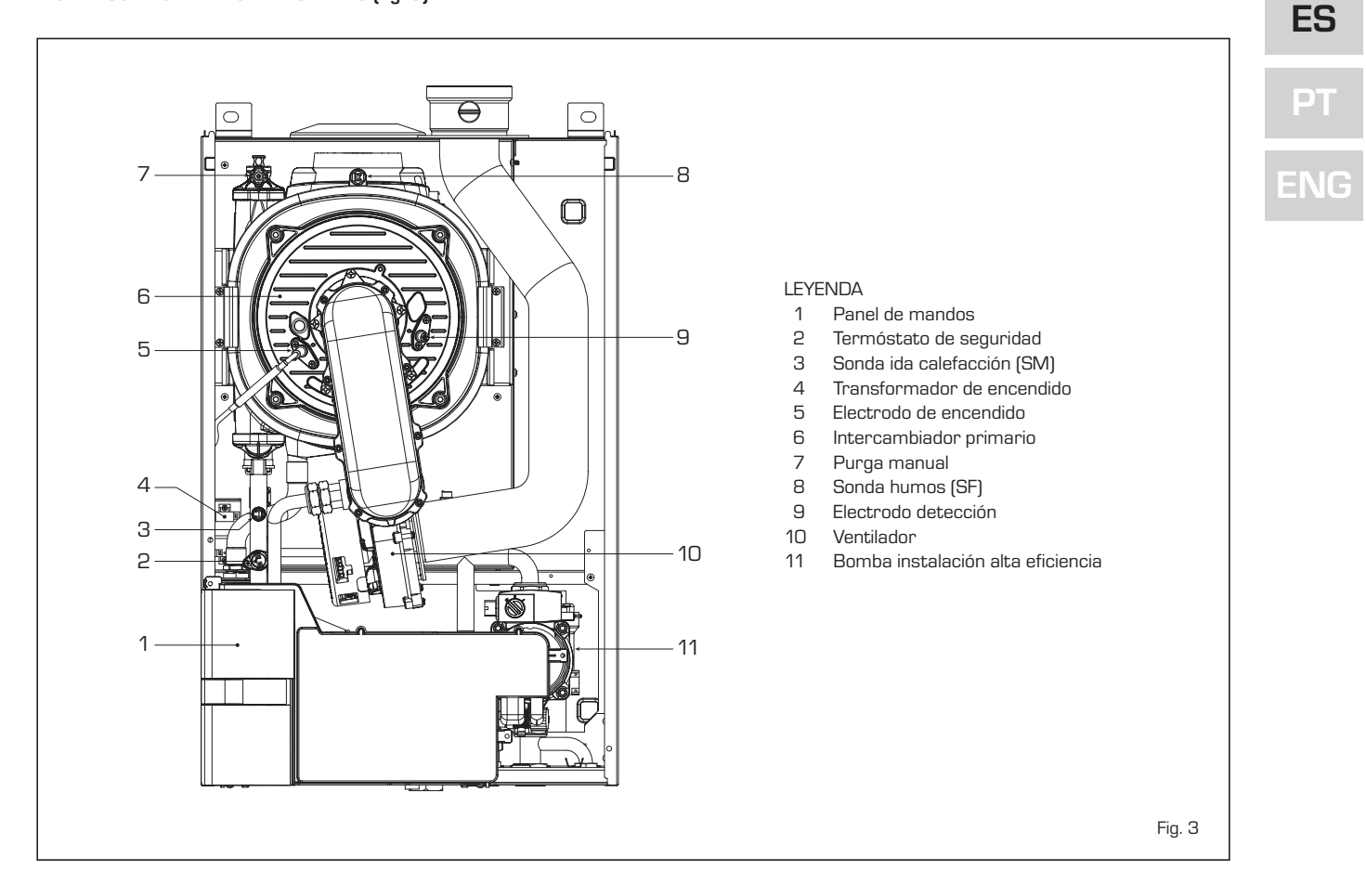

# 1.6 PLACA DE DATOS TÉCNICOS

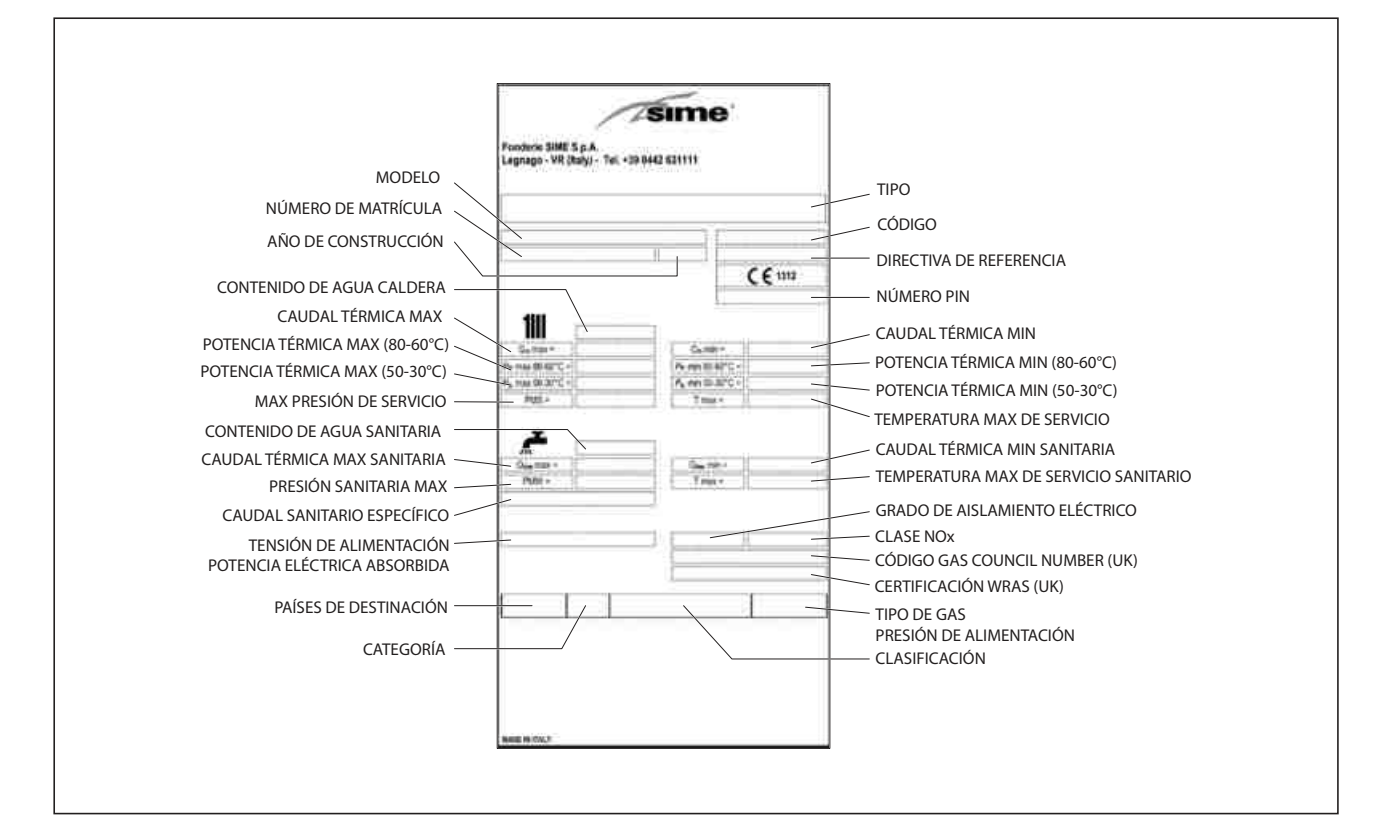

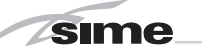

# 2 INSTALACION

Las calderas tendrán que instalarse de manera permanente y la instalación debe hacerse exclusivamente por personal especializado y cualificado respetando todas las instrucciones y disposiciones llevadas en este manual.

Además, la instalación debe ser efectuada en conformidad con las normas actualmente en vigor.

#### 2.1 LOCAL CALDERA

Las calderas **MURELLE HE 50 R ErP** se instalan en locales con características dimensionales y requisitos en conformidad a la normativa vigente. Además para la entrada del aire en el local será necesario realizar aberturas de aireación en las paredes externas cuya superficie no debe ser inferior a 3000  $\rm cm^2$  y, en el caso de gas de densidad mayor de 0.8, a 5000  $\rm cm^2$  .

## 2.2 INSTALACIÓN

#### 2.2.1 Caldera individual (fig. 4)

Bajo pedido, para funcionamiento individual,

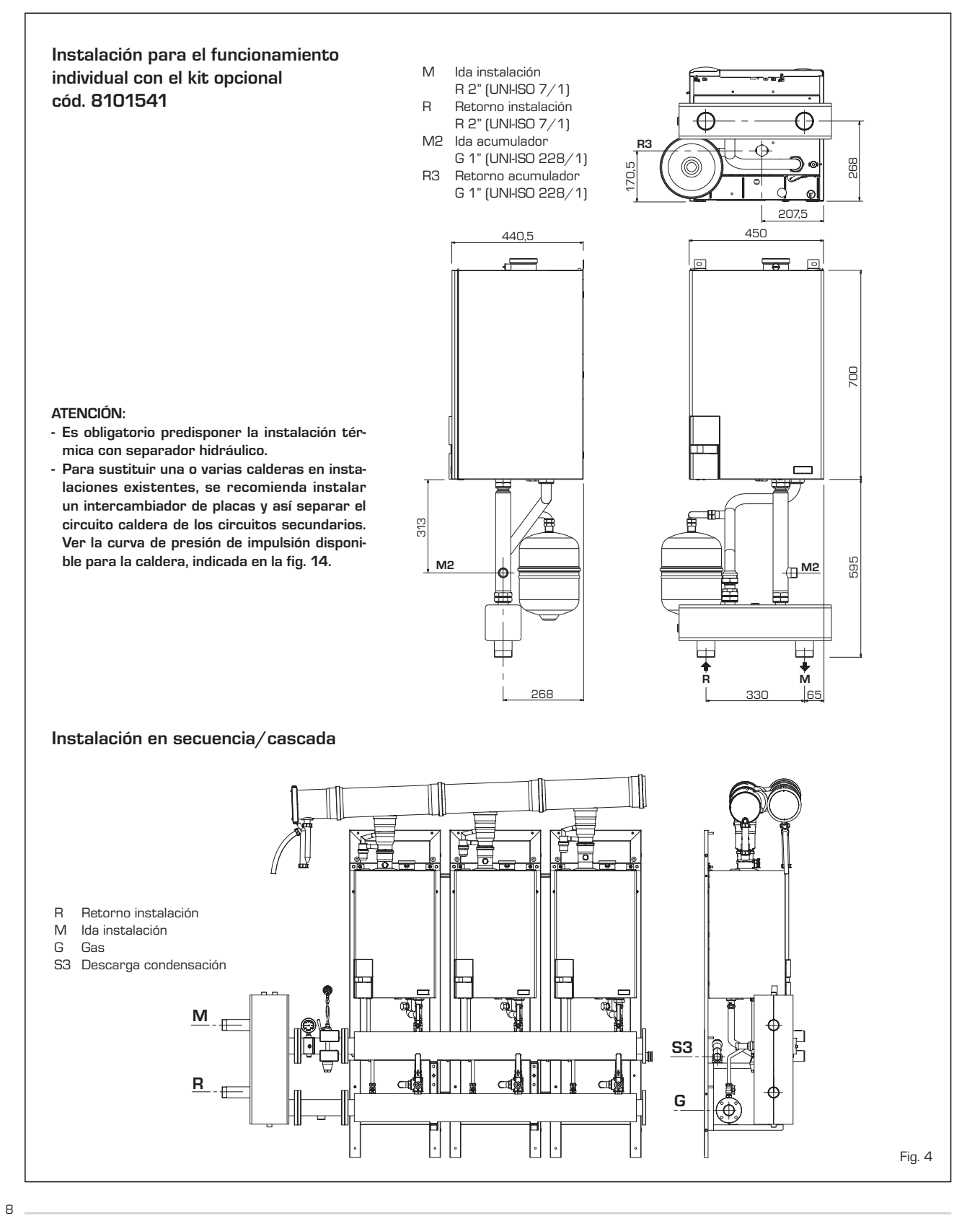

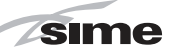

ES

ΡТ

disponemos de un kit compensador cód. 8101541. El kit está preparado para usar una caldera de acumulación de capacidad igual o superior a 80 litros.

### 2.2.2 Calderas en secuencia/cascada (fig. 4 - fig. 4/a)

En las instalaciones en secuencia/cascada que utilizan el colector de humos de polipropileno con válvula de retención, hay que modificar los siguientes parámetros del instalador en cada una de las calderas que componen la central:

- **PAR 1 = 6** (si la caldera es de gas META-NO G20)
- **PAR 1 = 14** (si la caldera es de gas PRO-PANO G31).

Para acceder a la sección PARÁMETROS INSTALADOR ver el punto 3.3.

ATENCIÓN: En las instalaciones en secuencia/cascada es obligatorio preparar la instalación térmica con el separador hidráulico y los órganos de seguridad.

La caldera tiene la tarjeta **RS-485**, que permite controlar en cascada hasta 8 calderas y la comunicación en MODBUS. La tarjeta se encuentra en la parte posterior del panel de mandos. Acceda a la tarjeta o seleccione la modalidad de funcionamiento deseada (CASCADA o MODBUS) seleccionando el DIP SWITCH de la ficha como se indica en la figura 4/a.

# Modalidad CASCADA (fig. 4/b)

Conectar eléctricamente todas las calderas que forman la central térmica modular en cascada y configurar en cada caldera los parámetros de instalador PAR 15 como se indica en la figura 4/b.

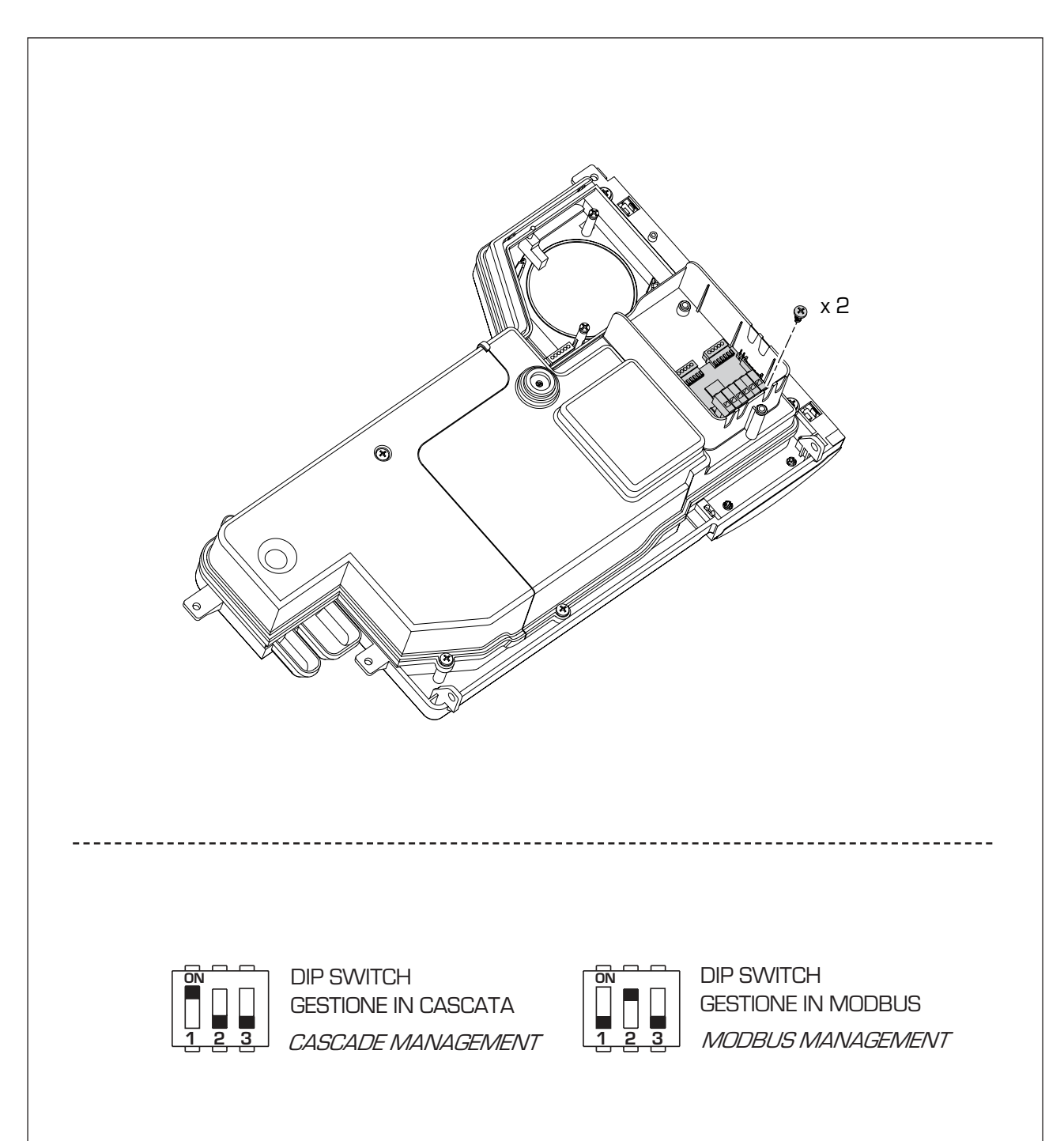

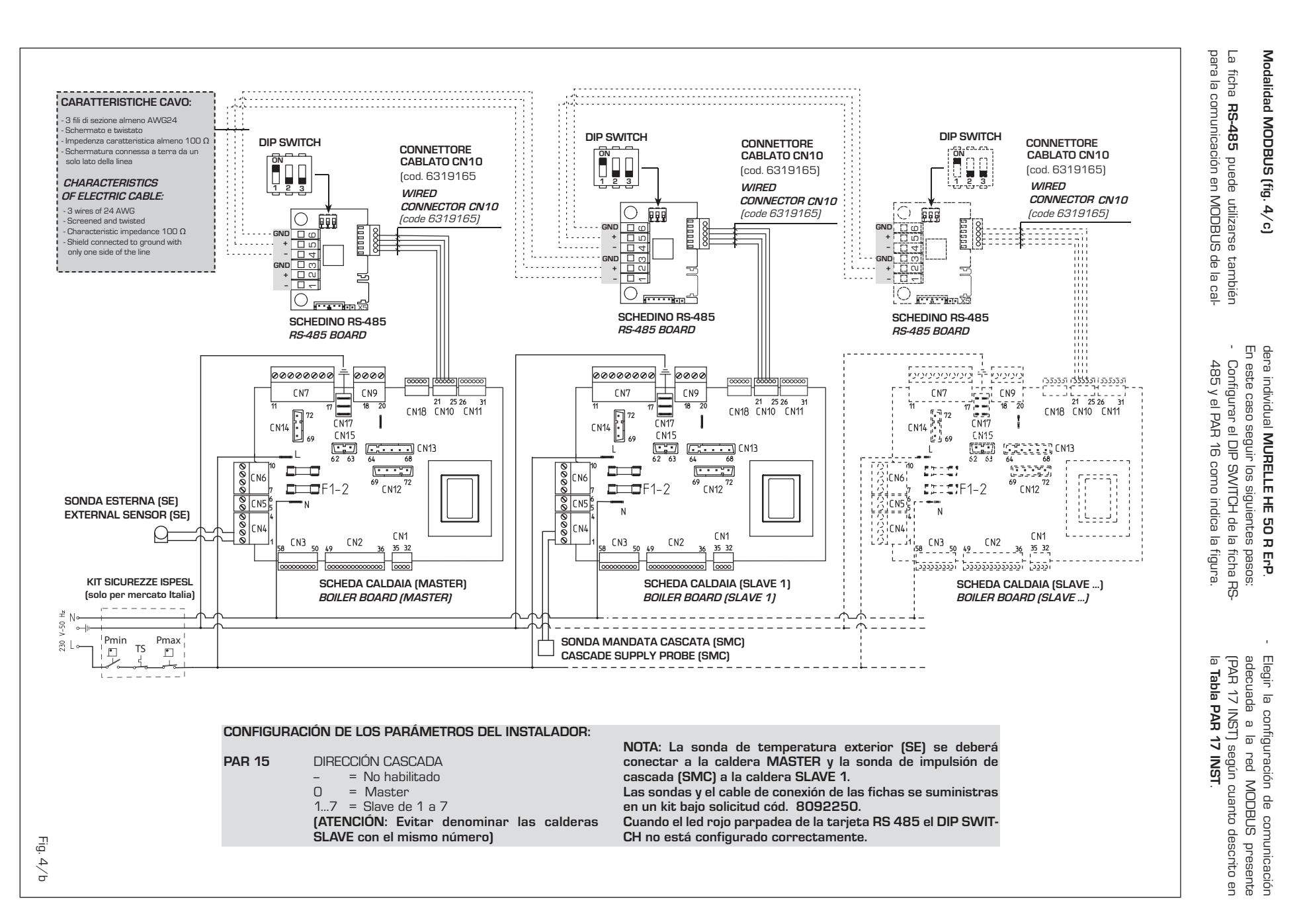

10

sime

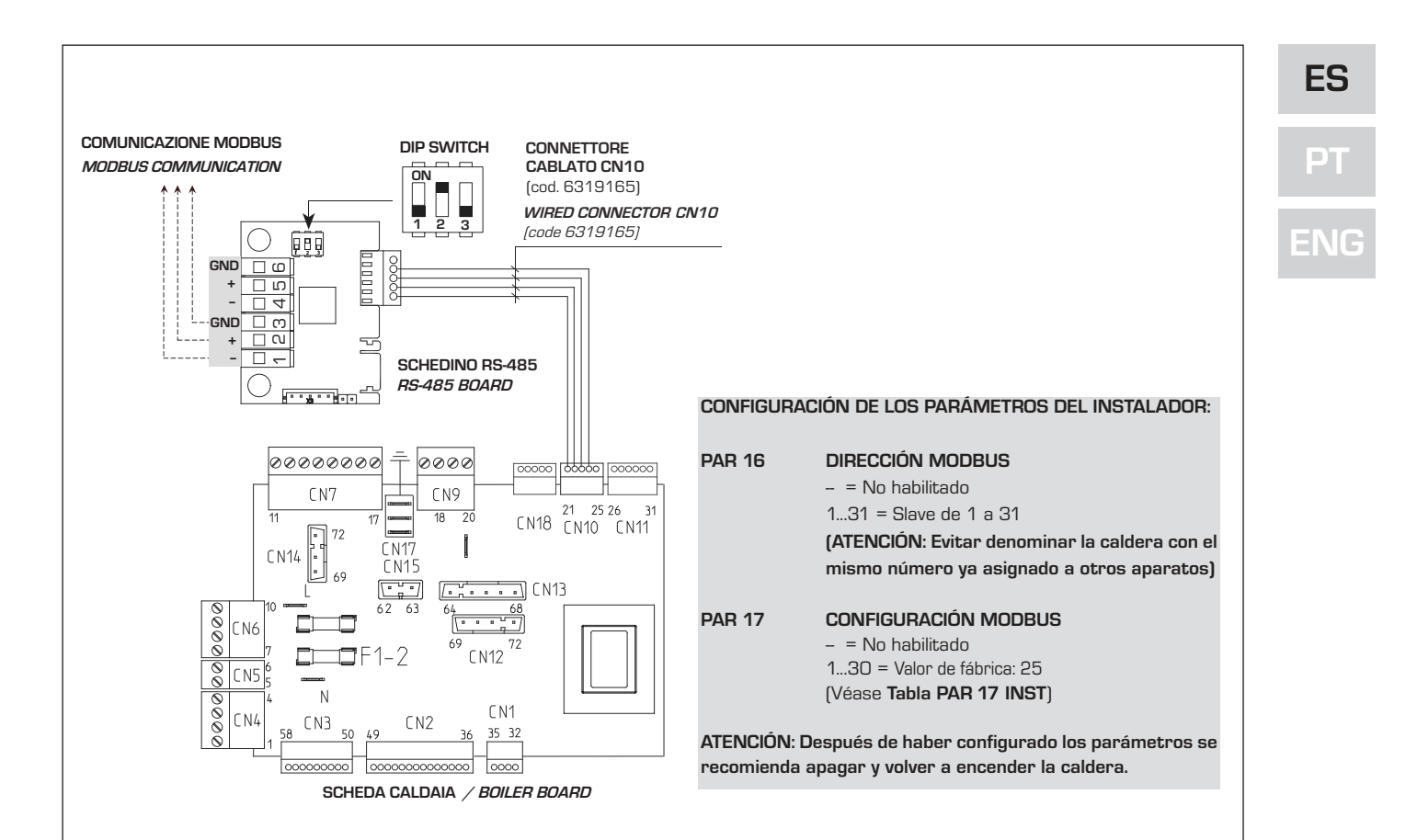

# TABELLA PAR 17 INST/ Tab. PAR 17 INST

| PAR 17 INST<br>Par 17 INST | Baud Rate<br>Baud Rate | N° Bit Dati<br><i>No. Data Bit</i> | Parità<br><i>Parity</i> | Bit di Stop<br><i>Stop Bit</i> |
|----------------------------|------------------------|------------------------------------|-------------------------|--------------------------------|
| 1                          | 1200                   | 8                                  | No                      | 1                              |
| 2                          | 1200                   | 8                                  | No                      | 2                              |
| 3                          | 1200                   | 8                                  | Pari / <i>Even</i>      | 1                              |
| 4                          | 1200                   | 8                                  | Pari <i>/ Even</i>      | 2                              |
| 5                          | 1200                   | 8                                  | Dispari / <i>Odd</i>    | 1                              |
| 6                          | 1200                   | 8                                  | Dispari / <i>Odd</i>    | 2                              |
| 7                          | 2400                   | 8                                  | No                      | 1                              |
| 8                          | 2400                   | 8                                  | No                      | 2                              |
| 9                          | 2400                   | 8                                  | Pari / <i>Even</i>      | 1                              |
| 10                         | 2400                   | 8                                  | Pari <i>/ Even</i>      | 2                              |
| 11                         | 2400                   | 8                                  | Dispari / <i>Odd</i>    | 1                              |
| 12                         | 2400                   | 8                                  | Dispari <i>/ Odd</i>    | 2                              |
| 13                         | 4800                   | 8                                  | No                      | 1                              |
| 14                         | 4800                   | 8                                  | No                      | 2                              |
| 15                         | 4800                   | 8                                  | Pari / <i>Even</i>      | 1                              |
| 16                         | 4800                   | 8                                  | Pari <i>/ Even</i>      | 2                              |
| 17                         | 4800                   | 8                                  | Dispari <i>/ Odd</i>    | 1                              |
| 18                         | 4800                   | 8                                  | Dispari <i>/ Odd</i>    | 2                              |
| 19                         | 9600                   | 8                                  | No                      | 1                              |
| 20                         | 9600                   | 8                                  | No                      | 2                              |
| 21                         | 9600                   | 8                                  | Pari / Even             | 1                              |
| 22                         | 9600                   | 8                                  | Pari <i>/ Even</i>      | 2                              |
| 23                         | 9600                   | 8                                  | Dispari <i>/ Odd</i>    | 1                              |
| 24                         | 9600                   | 8                                  | Dispari <i>/ Odd</i>    | 2                              |
| 25                         | 19200                  | 8                                  | No                      | 1                              |
| 26                         | 19200                  | 8                                  | No                      | 2                              |
| 27                         | 19200                  | 8                                  | Pari / Even             | 1                              |
| 28                         | 19200                  | 8                                  | Pari / Even             | 2                              |
| 29                         | 19200                  | 8                                  | Dispari / Odd           | 1                              |
| 30                         | 19200                  | 8                                  | Dispari <i>/ Odd</i>    | 2                              |

Fig. 4/c

|                   | TABELLA DELLE VARIABILI MODBUS / MODBUS BOILER VARIABLES LIST |          |             |         |              |               |                                                                                                    |                                                                                                    |
|-------------------|---------------------------------------------------------------|----------|-------------|---------|--------------|---------------|----------------------------------------------------------------------------------------------------|----------------------------------------------------------------------------------------------------|
| Modbus<br>address | Variable description                                          | Type     | Read /Write | U.M.    | Min<br>value | Max<br>value  | Descrizione /                                                                                                    | Function                                                                                                    |
| 1                 | Digital variables (COILS)                                     |          |             |         | 0            | 1             | Diskiesta rissaldementa zona 1                                                                                                    | Barwart Ollarana 1                                                                                                    |
| 2                 | Boiler DHW Enable                                             |          | R/W         | -       | 0            | 1             | Abilitazione preparazione ACS                                                                                                    | Fnable DHW preparation                                                                                                    |
| 3                 | Boiler Water Filling Function                                 | D        | R/W         | -       | 0            | 1             | Non usato                                                                                                    | Not used                                                                                                    |
|                   |                                                               | _        | _           |         |              |               |                                                                                                    |                                                                                                    |
| 32                | Boiler CH Mode                                                |          | R           | -       | 0            | 1             | Stato riscaldamento zona 1                                                                                                    | State CH zone 1<br>State proparation DHW                                                                                                    |
| 34                | Boiler Flame Status                                           | 1D       | R           | -       | 0            | 1             | Stato preparazione ACS<br>Stato presenza fiamma                                                                                                    | State presence flame                                                                                                    |
| 35                | Boiler Alarm Status                                           | D        | R           | -       | 0            | 1             | Stato presenza allarme                                                                                                    | State presence alarm                                                                                                    |
|                   | Analog/integer variables<br>(REGISTERS Word 16 bit)           |          |             |         |              |               |                                                                                                    |                                                                                                    |
| 1                 | Boiler CH Primary Setpoint                                    | А        | R/W         | 0,1°C   | 20,0         | 80,0          | Setpoint riscaldamento zona 1.<br>Se viene ricevuto un valore fuori range<br>equivale a nessun valore ricevuto e viene<br>mantenuta la termoregolazione di caldaia<br>a punto fisso o a curva climatica.                                             | Setpoint CH zone 1.<br>If you receive a value out of range<br>so the value isn't received and<br>the boiler temperature control is<br>maintained of fixed point or a<br>temperature curve.                      |
| 2                 | Boiler DHW Primary Setpoint                                   | A        | R/W         | 0,1°C   | 20,0         | 80,0          | Setpoint circuito primario durante<br>la preparazione ACS<br>(al posto di PAR 66 caldaia).                                                                                                    | Setpoint CH during ACS preparation<br>(for PAR 66 installer parameters)                                                                                                    |
|                   |                                                               |          |             |         |              |               | Se viene ricevuto un valore fuori range equivale<br>a nessun valore ricevuto e viene utilizzato<br>il valore di regolazione presente in caldaia.                                                                                                    | If you receive a value out of range<br>the value isn't received and it is used<br>the boiler value regulation .                                                                                                 |
| 3                 | Boiler DHW Setpoint                                           | A        | R/W         | 0,1°C   | 10,0         | 80,0          | Setpoint acqua calda sanitaria.<br>Se viene ricevuto un valore fuori range<br>equivale a nessun valore ricevuto<br>e viene utilizzato il valore<br>di regolazione presente in caldaia.                                                               | Setpoint ACS.<br>If you receive a value out of range<br>the value isn't received and it is used<br>the boiler value regulation.                                                                                 |
| 4                 | Outside Temperature MB                                        | A        | R/W         | 0,1°C   | -55,0        | 95,0          | Valore di temperatura esterna comunicato via ModBus.<br>Se viene ricevuto un valore fuori range equivale<br>a nessun valore ricevuto. Nel caso di conflitto<br>la caldaia dà la priorità al valore della sonda<br>ad essa collegata.                 | External value of temperature by MobBus.<br>If you receive a value out of range<br>the value isn't received. In case of<br>conflict the boiler will give priority to the value<br>of the probe connected to it. |
| 5                 | Boiler CH Curve Slope                                         | A        | R/W         | 0,1     | 3,0          | 40,0          | Pendenza della curva climatica della zona 1<br>(utilizzato al posto della curva impostata in caldaia).<br>Se viene ricevuto un valore fuori range equivale<br>a nessun valore ricevuto e viene utilizzata<br>la curva climatica presente in caldaia. | Slope of heating curve of zone 1<br>(it is used instead of the curve set in the boiler).<br>If you receive a value out of range<br>the value isn't received and it is used<br>the boiler heating curve.         |
| 6                 | Boiler CH Curve Displacement                                  | A        | R/W         | 0,1     | -5,0         | 5,0           | Valore di shift del set ambiente della zona 1<br>(utilizzato al posto dello shift impostato in caldaia).<br>Se viene ricevuto un valore fuori range equivale<br>a nessun valore ricevuto e viene utilizzato<br>lo shift presente in caldaia.         | Shift value of room zone 1 set<br>(it is used instead of the shift set in the boiler).<br>If you receive a value out of range<br>the value isn't received and it is used<br>the boiler heating curve.           |
| 7                 | Boiler Delta-T CH                                             | A        | R/W         | 0,1     | 10,0         | 40,0          | Valore di setpoint Delta-T (Mandata - Ritorno)                                                                                                    | Value setpoint Delta-T (Delivery - Return)                                                                                                    |
| 64                | Boiler DHW Water Temperature                                  | A        | R           | 0,1°C   | 0,0          | 100,0         | Temperatura Sonda Acqua calda sanitaria                                                                                                    | DHW temperature sensor<br>CH temperature sensor (Deliverv)                                                                                                    |
| 66                | Boiler Return Water Temperature                               | A        | R           | 0,1°C   | 0,0          | 100,0         | Temp. Sonda Ritorno Circuito Primario (NO cascata)                                                                                                    | CH temperature sensor (Return) (No cascade)                                                                                                    |
| 67                | Boiler Flue Gas Temperature                                   | A        | R           | 0,1°C   | 0,0          | 200,0         | Temperatura Sonda Fumi (NO cascata)                                                                                                    | Smoke temperature sensor (No cascade)                                                                                                    |
| 68                | Boiler Relative Modulation Level                              | A        | R           | 0,1%    | 0,0          | 100,0         | Livello Modulazione (0%=Minima Potenza -<br>100%=Massima Potenza)                                                                                                    | Modulation level: (0%= minimum power<br>100%= maximum power)                                                                                                    |
| 69                | Boiler Primary Water Pressure                                 | Α        | R           | 0,1 baı | 0,0          | 6,0           | Valore Pressione Acqua Circuito Primario                                                                                                    | Pressure value water CH                                                                                                    |
| 70                | Boiler Outside Temperature                                    | A        | R           | 0.1°C   | -100.0       | 100.0         | Valore di temperatura esterna letto                                                                                                    | Outside temperature read from the boiler                                                                                                    |
|                   | •                                                             | -        |             |         |              |               | dana daluala trannite la SUNUA du essa collegala.                                                                                                    |                                                                                                    |
| 129               | Boiler Current Minute                                         | Ι        | R/W         | -       | 0            | 59            | Non usato                                                                                                    | Not used                                                                                                    |
| 130               | Boiler Current Hour                                           | <u> </u> | R/W         | -       | 0            | 23            | Non usato                                                                                                    | Not used                                                                                                    |
| 131               | Boiler Current Day of the Week                                | H        | R/W         |         | 1 = Lun      | 7 = Dom<br>31 | Non usato                                                                                                    | Not used                                                                                                    |
| 133               | Boiler Current Month                                          | İ        | R/W         | -       | 1            | 12            | Non usato                                                                                                    | Not used                                                                                                    |
| 134               | Boiler Current Year                                           | 1        | R/W         | -       | 2000         | 2200          | Non usato                                                                                                    | Not used                                                                                                    |
| 192               | Boiler Alarm Code                                             | I        | R           | -       | 0            | 100           | Codice numerico visualizzato durante<br>anomalia caldaia (Master se in cascata).                                                                                                    | Numeric code shown during boiler error<br>(If Master is in cascade)                                                                                                    |
| 193               | Boiler Slave 1 Alarm Code                                     | 1        | R           | -       | 0            | 100           | anomalia caldaia slave 1 (Solo cascata)                                                                                                    | (Only cascade)                                                                                                    |
| 194               | Boiler Slave 2 Alarm Code                                     | I        | R           | -       | 0            | 100           | Codice numerico visualizzato durante<br>anomalia caldaia slave 2 (Solo cascata)                                                                                                    | Numeric code shown during slave 02 error<br>(Only cascade)                                                                                                    |
| 195               | Boiler Slave 3 Alarm Code                                     | 1        | R           | -       | 0            | 100           | anomalia caldaia slave 3 (Solo cascata)                                                                                                    | Numeric code snown during slave 03 error<br>(Only cascade)                                                                                                    |
| 196               | Boiler Slave 4 Alarm Code                                     | I        | R           | -       | 0            | 100           | Codice numerico visualizzato durante<br>anomalia caldaia slave 4 (Solo cascata)                                                                                                    | Numeric code shown during slave 04 error<br>(Only cascade)                                                                                                    |
| 197               | Boiler Slave 5 Alarm Code                                     | 1        | R           | -       | 0            | 100           | Codice numerico visualizzato durante<br>anomalia caldaia slave 5 (Solo cascata)                                                                                                    | Numeric code shown during slave 05 error<br>(Only cascade)                                                                                                    |
| 198               | Boiler Slave 6 Alarm Code                                     | ı        | R           | -       | 0            | 100           | Codice numerico visualizzato durante<br>anomalia caldaia slave 6 (Solo cascata)                                                                                                    | Numeric code shown during slave 06 error<br>(Only cascade)                                                                                                    |
| 199               | Boiler Slave 7 Alarm Code                                     | I        | R           | -       | 0            | 100           | Codice numerico visualizzato durante                                                                                                    | Numeric code shown during slave 07 error                                                                                                    |
| 200               | Boiler Combustion Parameter (Par1)                            | 1        | R           | -       | 0            | 199           | Valore del PAR 1 in caldaia (Master se in cascata)                                                                                                    | PAR 1 value (If Master is in cascade)                                                                                                    |
| 201               | Boiler Hydraulic Parameter (Par2)                             | İ        | R           | -       | 0            | 199           | Valore del PAR 2 in caldaia (Master se in cascata)                                                                                                    | PAR 2 value (If Master is in cascade)                                                                                                    |

| COMANDI MODBUS SUPPORTATI / MODBUS COMMANDS SUPPORTED |                          |  |  |  |  |
|-------------------------------------------------------|--------------------------|--|--|--|--|
| Code                                                  | Name                     |  |  |  |  |
| 01                                                    | READ COIL STATUS         |  |  |  |  |
| 15                                                    | WRITE MULTIPLE COILS     |  |  |  |  |
| 03                                                    | READ HOLDING REGISTERS   |  |  |  |  |
| 16                                                    | WRITE MULTIPLE REGISTERS |  |  |  |  |
|                                                       |                          |  |  |  |  |
| 05 (partially supported)                              | WRITE SINGLE COIL        |  |  |  |  |
| 04 (partially supported)                              | READ INPUT REGISTER      |  |  |  |  |
| 06 (partially supported)                              | WRITE SINGLE REGISTER    |  |  |  |  |

#### Modalidad CASCADA+MODBUS (fig. 4/d)

Esta modalidad permite la comunicación en MODBUS de al menos dos calderas en cascada y se efectúa solicitando una segunda ficha **RS-485** suministrada en el kit cód. 8092244.

ATENCIÓN: La comunicación será efectuada solo con la caldera MASTER, (caldera con PAR 15 = 0), interpretando la cascada como un único generador de calor de potencia:

P CASCADA = P CALDERA x  $N^{\circ}$  CALDERAS.

Para el montaje de esta segunda ficha seguir los siguientes pasos:

 Quitar la tapa y conectar eléctricamente la segunda ficha RS-485 suministrada con tapa a la ficha RS-485 ya montada en el panel de la caldera MASTER (caldera con PAR 15 = 0) con el conector cableado suministrado en el kit.

ATENCIÓN: Prestar la máxima atención cuando se introduzca el conector cableado.

- Configurar el DIP SWITCH de la nueva ficha en modalidad MODBUS.
- Cerrar con la tapa de la segunda ficha.
- Elegir la configuración de comunicación adecuada a la red MODBUS presente (PAR 17 INST) según cunato descrito en la Tabla PAR 17 INST.

# Conexión RS-485 al kit INSOL/ZONA MIX (fig. 4/e)

Se pueden conectar a la ficha RS-485 los kits opcionales INSOL cód. 8092254 o el de ZONA MIX cód. 8092252. Ambos requieren el kit de alojamiento de ficha cod. 8092236. Efectuar la conexión eléctrica como se indica en la figura.

ATENCIÓN: Para la conexión eléctrica de la ficha INSOL/ZONA MIX a la ficha de la caldera véase la hoja de instrucciones adjunta al kit.

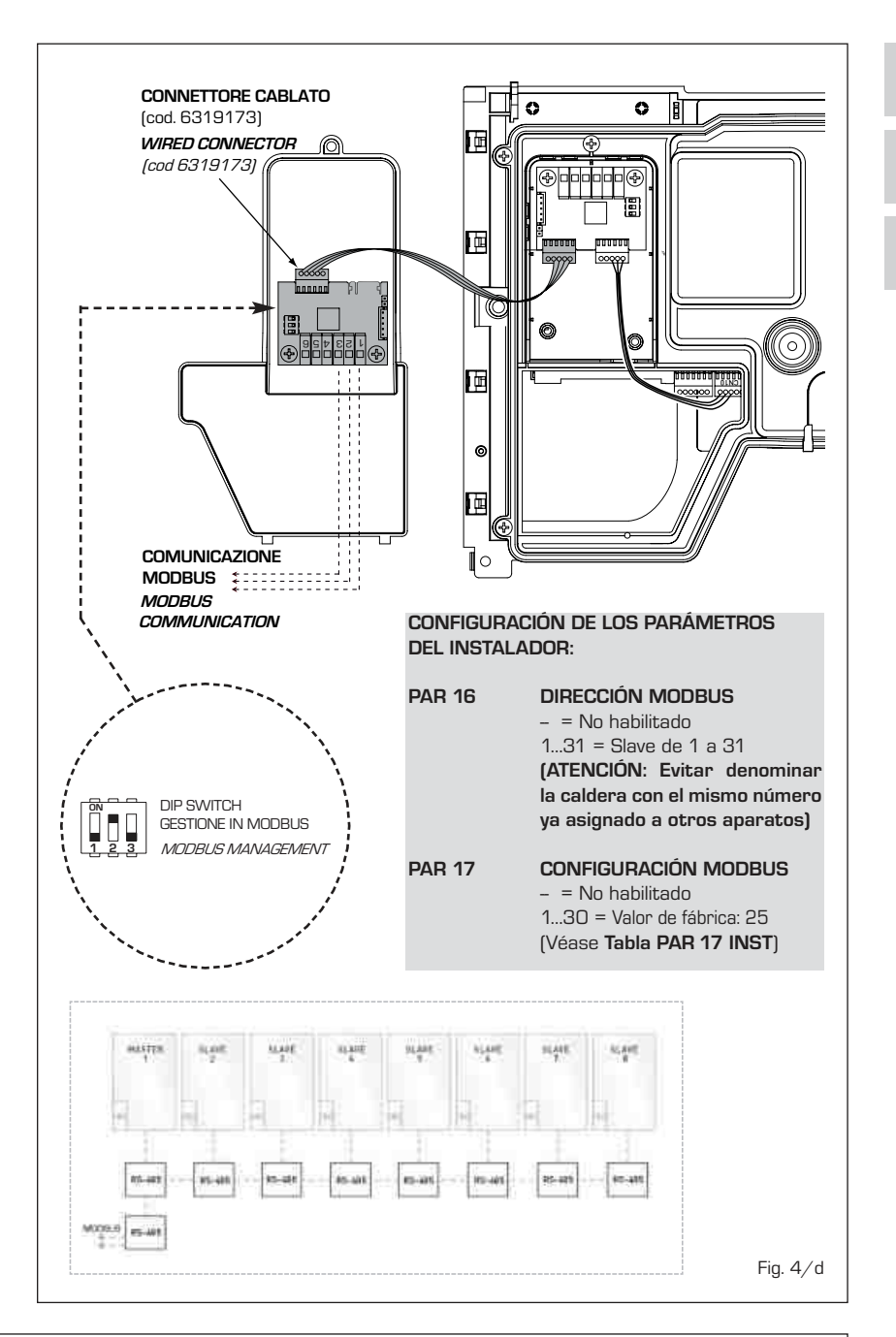

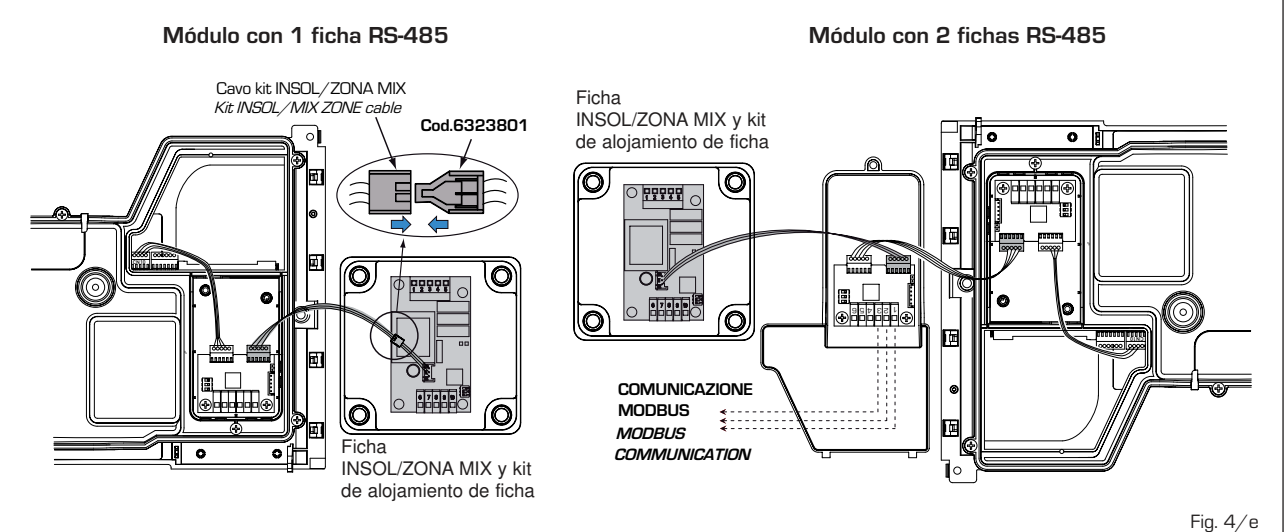

# e

# ENG

PT

ES

#### 2.3 CONEXION INSTALACION

sime

Para proteger la instalación térmica contra corrosiones perjudiciales, incrustaciones ó acumulaciones, tiene suma importancia, antes de instalar el aparato, proceder al lavado de la instalación, utilizando productos adecuados como, por ejemplo, el Sentinel X300 (nuevas instalaciones), X400 y X800 (viejas instalaciones) ó Fernox Cleaner F3. Instrucciones completas vienen incluidas en el suministro con los productos pero, para ulteriores aclaraciones, es posible contactar directamente con la SENTINEL PERFORMANCE SOLUTIONS LTD ó FERNOX COOKSON ELECTRONICS.

Después del lavado de la instalación, para protecciones a largo plazo contra corrosión y acumulaciones, se recomienda utilizar productos inhibidores como el **Sentinel X100 ó Fernox F1**.

Es importante comprobar la concentración del inhibidor después de cada modificación de la instalación y a cada comprobación de mantenimiento según cuanto prescrito por los productores (en los revendedores se pueden encontrar unos test al efecto). La descarga de la válvula de seguridad debe estar conectada con un embudo de recolección para encauzar la eventual purga en caso de que dicha válvula actúe. Siempre que la instalación de calefacción este en un plano superior respecto a la caldera, es necesario instalar en las tuberías de envío/retorno de la instalación los grifos de interceptación suministrados en el kit bajo pedido.

#### ATENCIÓN: No efectuar el lavado de la instalación térmica y la añadidura de un inhibidor adecuado anulan la garantía del aparato.

El conexionado del gas debe realizarse conforme a las normas actualmente vigentes. Para dimensionar las tuberías del gas, desde el contador hasta el módulo, se deben tener en cuenta tanto los caudales en volúmenes (consumos) en m<sup>3</sup>/h que de la densidad del gas utilizado.

Las secciones de las tuberías que constituyen la instalación tienen que ser aptas para asegurar un suministro de gas suficiente para cubrir el consumo máximo, mientras la pérdida de presión entre contador y cualquier aparato de uso no puede ser superior a:

- 1,0 mbar para los gases de la segunda familia (gas natural)
- 2,0 mbar para los gases de la tercera familia (butano o propano).

Dentro del módulo hay aplicada una placa adhesiva en la cual se indican los datos técnicos de identificación y el tipo de gas para el cual el módulo está predispuesto.

#### 2.3.1 Conexión descarga condensación

Para recoger la condensación es necesario conectar el goterón con sifón a la descarga,

mediante un tubo que tiene una pendiente mínima de 5 mm por metro.

Son idóneas para transportar la condensación hacia la descarga cloacal de la vivienda sólo las tuberías en plástico de las normales descargas.

#### 2.3.2 Filtro en el conducto gas

La válvula gas se produce en serie con un filtro en la entrada que, de todas formas, no puede retener todas las impuridades contenidas en el gas y en las tuberías de red. Para evitar un mal funcionamiento de la válvula o, en algunos casos, la pérdida de la seguridad de la misma, aconsejamos montar en el conducto gas un filtro apropiado.

#### 2.4 FASE INICIAL DE LLENADO DE LA INSTALACION

La presión de carga, con el equipo frío, debe ser de **1 bar**.

El llenado debe realizarse lentamente, para permitir que las burbujas de aire salgan por los respiraderos correspondientes.

#### 2.4.1 Vaciado de la instalación (fig. 5)

Para vaciar la instalación apague la caldera y accione sobre la válvula de descarga (1 fig. 5).

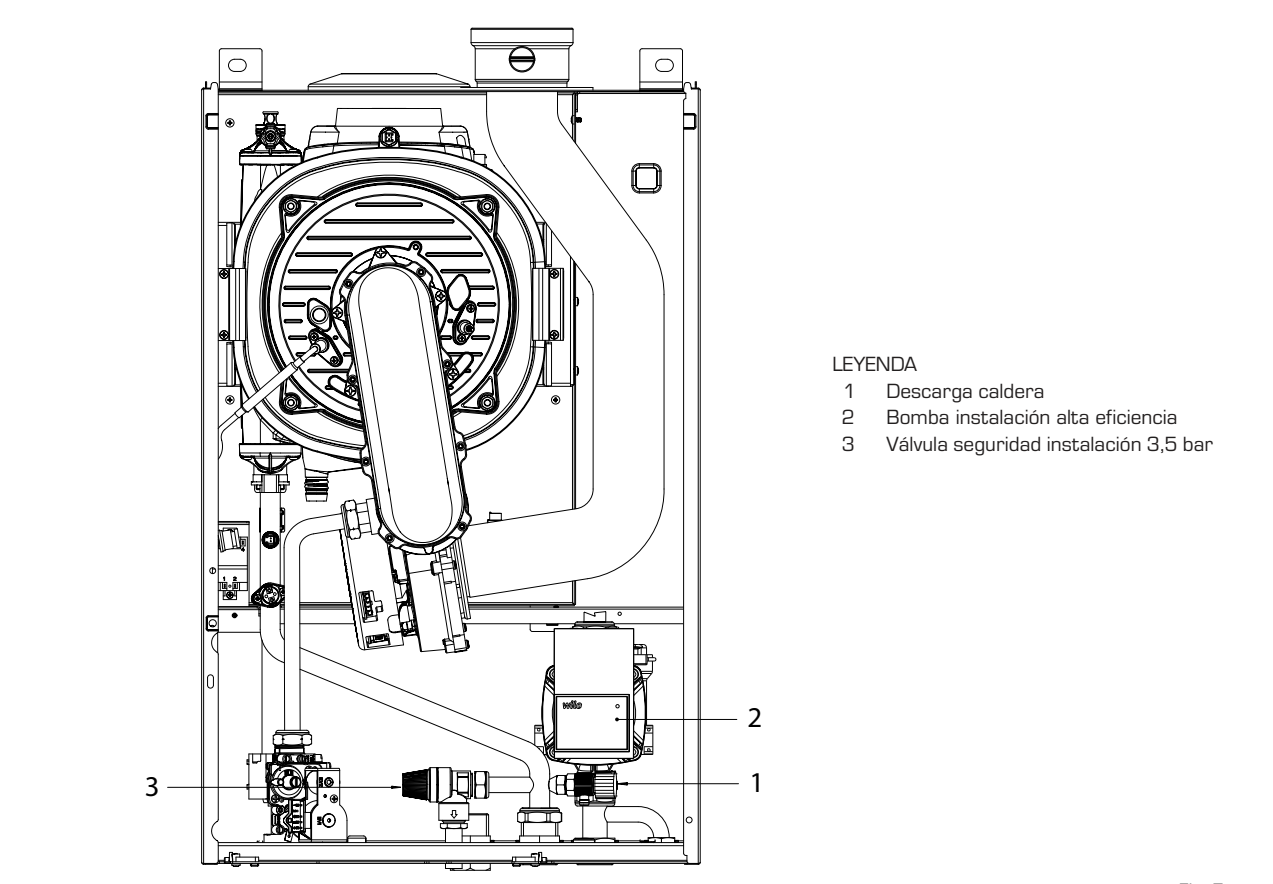

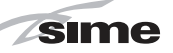

#### 2.5 DESCARGA DE HUMOS

Junto con la caldera se suministra una junta en goma  $\emptyset$  80 de instalar en el conducto de descarga (11 fig. 6 - fig. 7 - fig. 8).

# 2.5.1 Tipo B (fig. 6)

Si la aspiración no está conectada la caldera queda como equipo de **Tipo B**.

En ubicaciones donde la caldera debe protegerse del agua, sustituir el terminal de aspiración introducido en la brida con el terminal cód. 8089510.

Para la realización de esta configuración de descarga hacer referencia a la fig. 6.

La longitud máxima total de los conductos de descarga ø 80 está determinada por las pérdidas de carga individuales de los accesorios montados y no deberá resultar superior a 16 mm H2O.

El conducto de descarga puede conectarse a las chimeneas existentes.

Cuando la caldera trabaja a baja temperatura es posible utilizar las normales chimeneas a las siguientes condiciones:

- La chimenea no debe utilizarse por otras

#### calderas

 El interior de la chimenea debe protegerse del contacto directo con las condensaciones de la caldera.

Los productos de la combustión deben transportarse con una tubería flexible o con tubos rígidos de plástico del diámetro de aproximadamente 100-150 mm realizando el drenaje de la condensación con sifón al pié de la tubería. La altura útil del sifón debe ser al menos de 150 mm.

#### 2.5.2 Tipo C (fig. 7 - fig. 8)

La caldera se convierte en un equipo de **Tipo C** cuando se quita el terminal de aspiración de la brida y se conecta la aspiración en configuraciones de descarga denominadas a conductos separados (fig. 7) o a descarga coaxial (fig. 8).

# 2.5.3 Máxima longitud utilizable conductos separados ø 80

La longitud máxima total de los conduc-

#### tos de aspiración y descarga ø 80 está determinada por las pérdidas de carga individuales de los accesorios montados y no deberá resultar superior a 16 mm H<sub>2</sub>O.

Cuando el recorrido de los conductos se encuentra entre 11 - 16 mm H2O hay que controlar y, de ser necesario, corregir la calibración de las presiones máxima y mínima de la válvula de gas, como se especifica en el punto 4.2.2.

#### 2.5.4 Máxima longitud utilizable conducto coaxial ø 80/125

En las tipologías con descarga coaxial ø 80/125, la longitud máxima horizontal, incluyendo la curva de  $90^\circ$ , no deberá ser superior a 5 m.

En las salidas de techo no deberá ser superior a 8 m rectilíneos verticales.

Cuando el recorrido del conducto se encuentra entre 2-5 m. horizontales/4-8 m. verticales, hay que controlar y, de ser necesario, corregir la calibración de las presiones máxima y mínima de la válvula de gas, como se especifica en el punto 4.2.2.

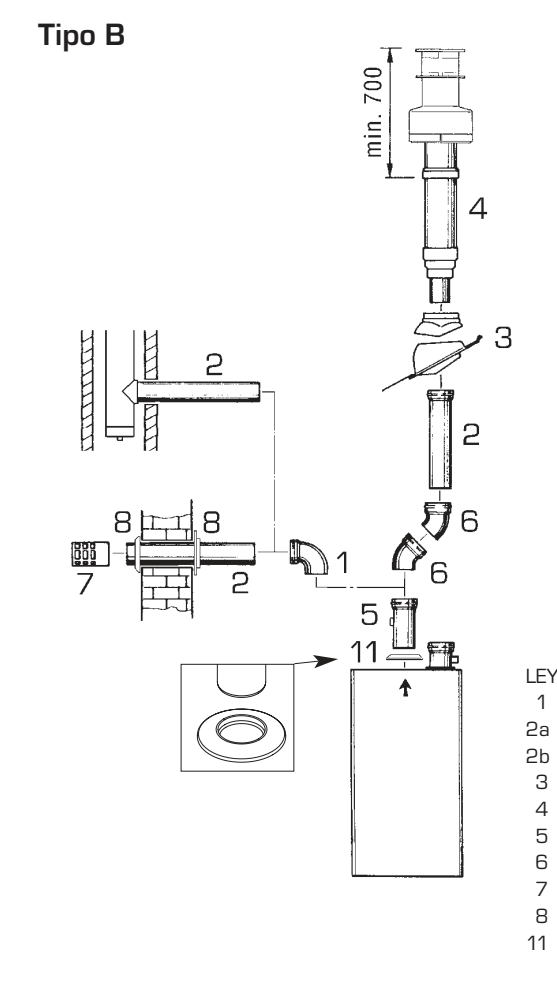

#### TABLA PERDIDAS DE CARGA ACCESORIOS Ø 80

| Accesorios ø 80                               | Pérdida de carga<br>(mm H2O) |
|-----------------------------------------------|------------------------------|
|                                               |                              |
| Codo en polipropileno a 90° MF                | 0,80                         |
| Codo en polipropileno a 45° MF                | 0,40                         |
| Alargadera en polipropileno L. 1000           | 0,40                         |
| Alargadera en polipropileno L. 500            | 0,20                         |
| Terminal salida techo L. 1381                 | 1,30                         |
| Terminal de descarga                          | 1,50                         |
| Prolongación en polipropileno L. 250 con toma | 0,10                         |

#### ATENCIÓN:

En las operaciones de conexión de los accesorios se aconseja lubricar la parte interior de las juntas con productos a base de sustancias con siliconas, evitando la utilización de aceites y grasas en general.

# LEYENDA

- 1 Codo en polipropileno a 90° MF (6 piezas) cód. 8077450
- 2a Alargadera en polipropileno L. 1000 (6 piezas) cód. 8077351
- 2b Alargadera en polipropileno L. 500 (6 piezas) cód. 8077350
- 3 Teja con articulación cód. 8091300
- 4 Terminal con salida de techo L. 1381 cód. 8091204
- 5 Prolongación en polipropileno L. 250 con toma de retiro cód. 6296513
- 6 Codo en polipropileno a 45 ° MF (6 piezas) cód. 8077451
- 7 Terminal de descarga cód. 8089501
- 8 Conjunto coronas interna- externa cód. 8091500
- 1 Junta en goma Ø 80 (provista con el suministro)

ES

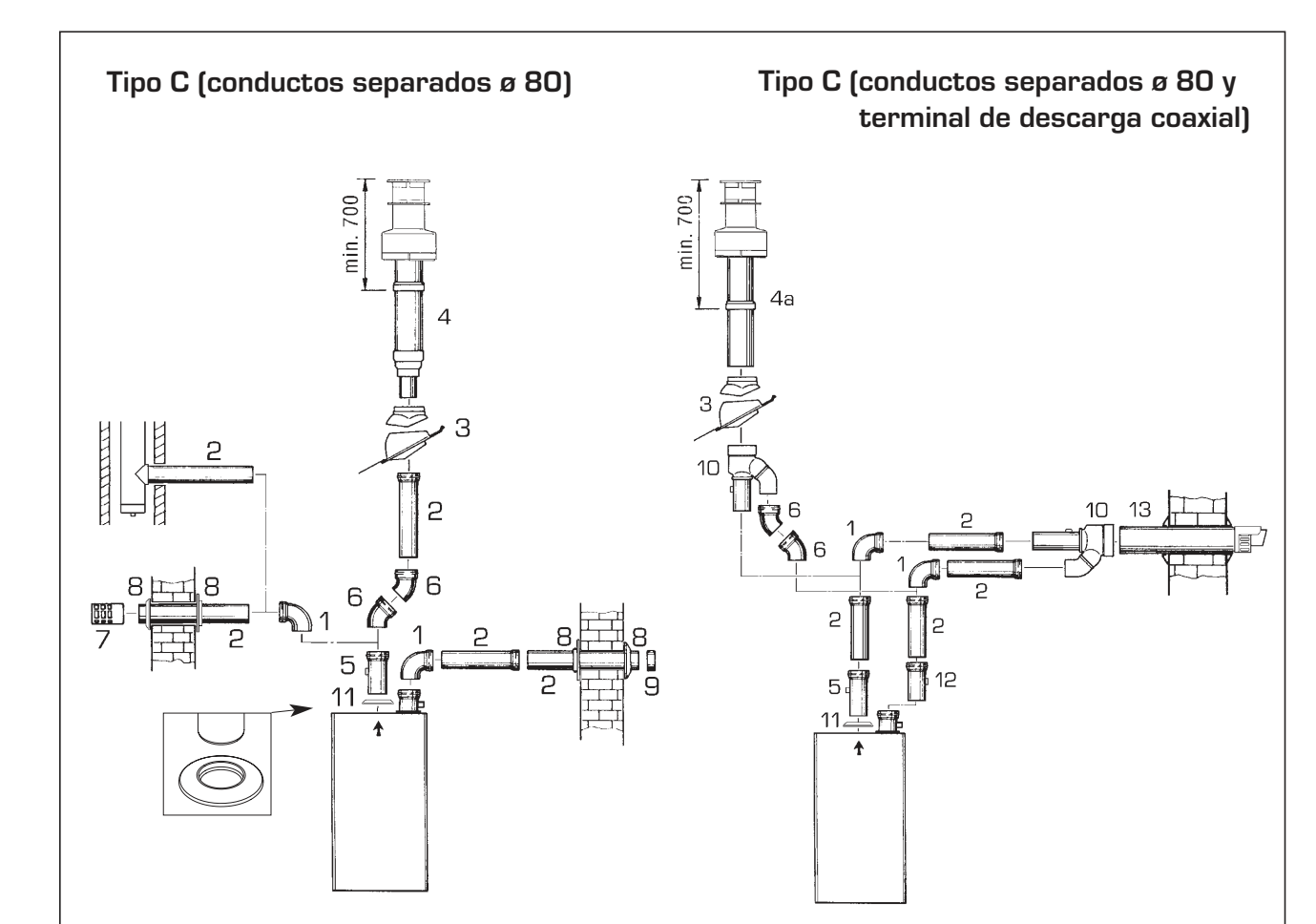

#### TABLA DE PÉRDIDAS DE CARGA DE LOS ACCESORIOS

|                                                   | Pérdida    | de carga |
|---------------------------------------------------|------------|----------|
|                                                   | (mm        | H2O)     |
|                                                   | Aspiración | Descarga |
| Curva de polipropileno de 90° MF                  | 0,80       | 0,80     |
| Curva de polipropileno de 45° MF                  | 0,45       | 0,45     |
| Alargador de polipropileno L.1000                 | 0,35       | 0,45     |
| Alargador de polipropileno L.500                  | 0,15       | 0,20     |
| Terminal salida techo coaxial + Empalme (pos. 10) | -          | 4,00     |
| Terminal salida techo L.1381                      | -          | 1,30     |
| Terminal de descarga                              | -          | 1,50     |
| Terminal de aspiración                            | 0,20       | -        |
| Alargador de polipropileno L. 250 con toma        | -          | 0,10     |
| Descarga coaxial L.885 + Empalme (pos. 10)        | -          | 5,00     |
| Recuperador de condensación L.135                 | 1,80       | -        |

# LEYENDA

- 1 Curva a 90° MF (6 piezas) cód. 8077450
- 2 a Alargadera L. 1000 (6 piezas) cód. 8077351
- 2 b Alargadera L. 500 (6 piezas) cód. 8077350
- 3 Teja con articulación cód. 8091300
- 4 Terminal con salida de techo L. 1381 cód. 8091204
- 4 a Terminal salida techo coaxial cód. 8091205
- 5 Prolongación L. 250 con toma de retiro cód. 6296513
- 6  $\,$  Codo a 45  $^\circ$  MF (6 piezas) cód. 8077451  $\,$
- 7 Terminal de descarga cód. 8089501
- 8 Conjunto coronas interna- externa cód. 8091500
- 9 Terminal de aspiración (provista con el suministro)
- 10 Empalme aspiración/descarga cód. 8091401
- 11 Junta en goma Ø 80 (provista con el suministro)
- 12 Recuperador de condensación L. 135 cód. 8092800
- 13 Descarga coaxial ø 80/125 L. 885 cód. 8091210

# ATENCIÓN:

- En las instalaciones con terminal de salida de techo (4a) y descarga coaxial (13) es obligatorio utilizar el recuperador de condensación (12), que se deberá conectar a un sifón de descarga del agua (aguas oscuras).
- Al montar el terminal de salida de techo (4a) quitar las dos reducciones de ø 60 y ø 100.
- Para acoplar los accesorios se recomienda lubricar la parte interna de las juntas con productos a base de sustancias silicónicas, evitando el uso de aceites y grasas en general.

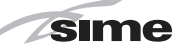

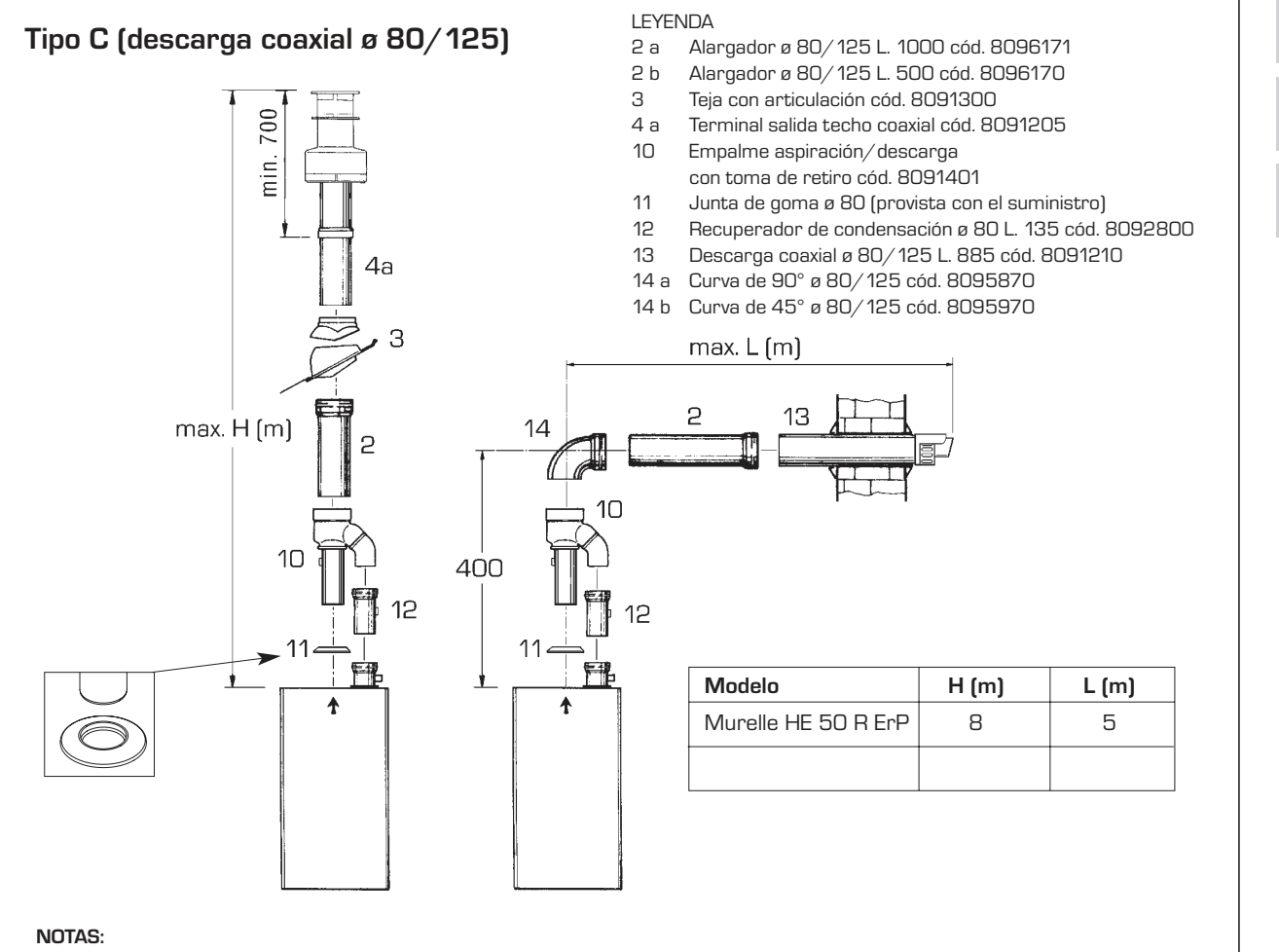

- En la instalación es obligatorio utilizar el recuperador de condensación (12), que se deberá conectar a un sifón de descarga del agua (aguas oscuras).
- Al montar el terminal de salida de techo coaxial (4a) quitar las dos reducciones de ø 60 y ø 100.
- Para acoplar los accesorios se recomienda lubricar la parte interna de las juntas con productos a base de sustancias silicónicas, evitando el uso de aceites y grasas en general.
- Cada vez que se añade una curva auxiliar en ángulo de 90°, se reduce de 2 metros el tramo disponible; cada vez que se añade una curva auxiliar en ángulo de 45°, se reduce de 1 metro el tramo disponible.

Fig. 8

#### 2.6 CONEXION ELECTRICA

La caldera se suministra con un cable eléctrico que en caso de sustitución deberá ser suministrado por SIME.

L'alimentación deberá ser realizada con corriente monofásica 230V - 50Hz a través de un interruptor general con distancia mínima entre los contactos de 3 mm y protegido por fusibles.

Respetar las polaridades L-N y conexión a tierra.

NOTA: SIME declina toda responsabilidad por daños a personas o cosas causados de la no instalación de la toma de tierra de la caldera.

#### 2.6.1 Conexión del cronotermostato

Conectar el cronotermostato como se indica en el esquema eléctrico de la caldera (ver la fig. 11) después de sacar el puente existente. El cronotermostato debe ser de clase II conforme a la norma EN 60730.1 (contacto eléctrico limpio).

## 2.6.2 Conexión del CONTROL REMOTO SIME HOME (opcional)

La caldera está preparada para la conexión a un mando a distancia SIME HOME que se suministra bajo pedido (cód. 8092280/81). El mando a distancia SIME HOME permite el control remoto completo de la caldera.

El display de la caldera mostrará el siguiente mensaje:

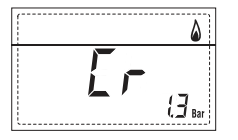

Para el montaje y el uso del mando a

distancia seguir las instrucciones del envase.

NOTA: No es necesario configurar el PAR 10 ya que la tarjeta de la caldera está programada de modo predeterminado para funcionar con el dispositivo SIME HOME (PAR 10 = 1).

#### 2.6.3 Conexión de la SONDA EXTERNA (opcional)

La caldera está preparada para la conexión a una sonda de temperatura externa que se suministra bajo pedido (cód. 8094101), para regular autónomamente el valor de temperatura de impulsión de la caldera según la temperatura externa.

Para el montaje seguir las instrucciones del envase.

Es posible corregir los valores leídos por la sonda programando el **PAR 11**.

# ES

PT

# 2.7 ESQUEMA ELÉCTRICO (fig. 11)

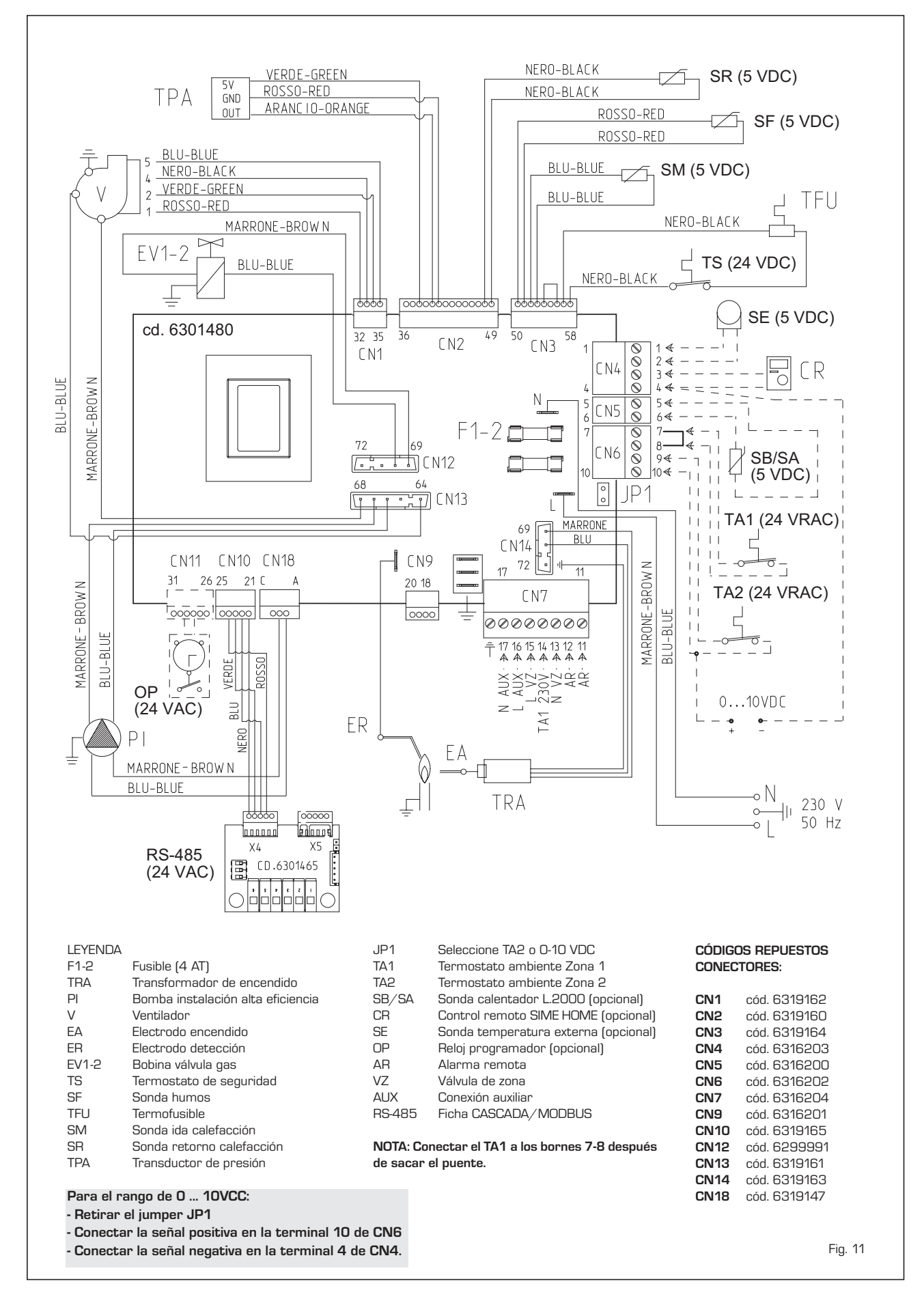

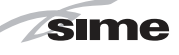

# **3** CARACTERISTICAS

# 3.1 PANEL DE MANDOS (fig. 12)

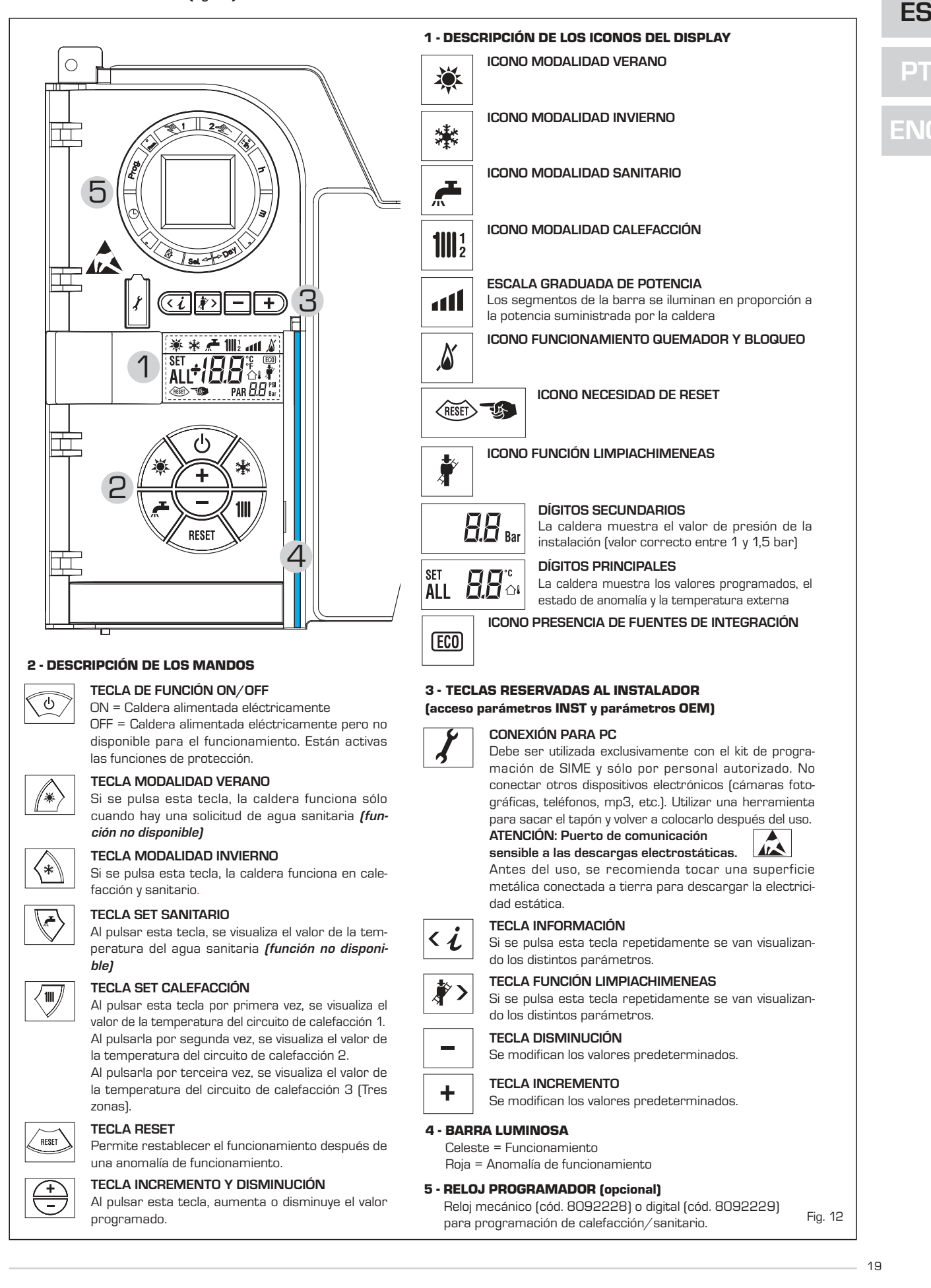

#### 3.2 ACCESO A LA INFORMACIÓN PARA EL INSTALADOR

Para acceder a la información para el instalador, pulsar la tecla 🕢 (3 fig. 12). Cada vez que se pulsa la tecla se pasa a la información siguiente. Si la tecla 🕡 no se pulsa, el sistema sale automáticamente de la función. Si no está conectada ninguna ficha de expansión (ZONA MIX o INSOL) no se mostrarán las relativas informaciones. Lista de información:

1. Visualización temperatura externa sólo con sonda externa conectada

sime

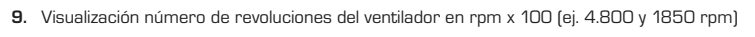

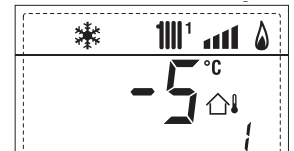

2. Visualización temperatura sonda ida calefacción (SM)

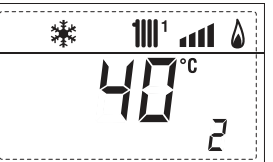

3. Visualización temperatura sonda sanitario (SS) solo para calderas instantáneas

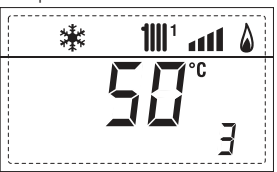

4. Visualización temperatura sonda auxiliar o sonda calentador (SB)

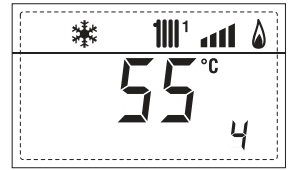

5. Visualización temperatura sonda humos (SF)

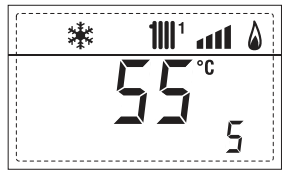

6. Visualización temperatura calefacción referida al primer circuito

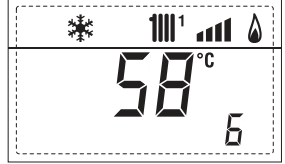

7. Visualización temperatura calefacción referida al segundo circuito

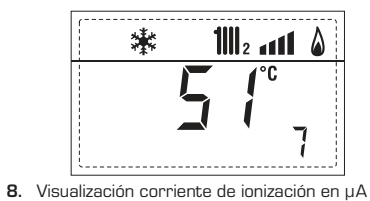

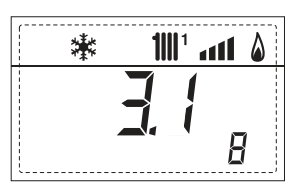

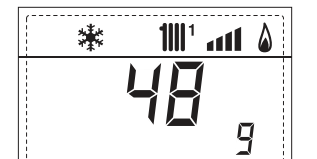

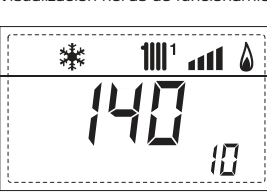

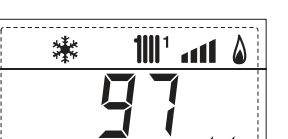

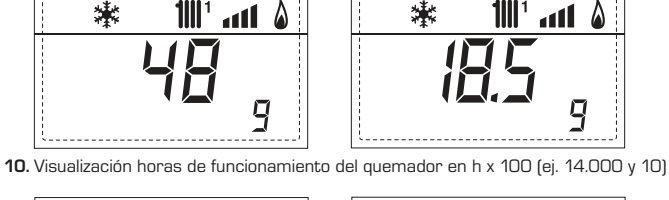

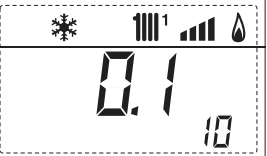

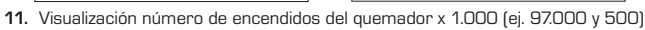

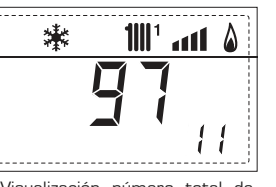

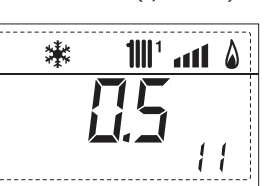

12. Visualización número total de anomalías

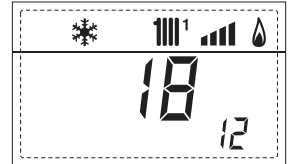

13. Contador de accesos parámetros instalador (ej. 140 accesos)

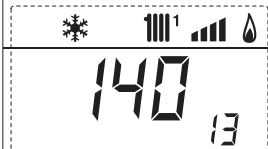

14. Contador de accesos parámetros OEM (ej. 48 accesos)

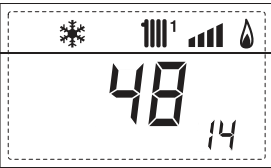

- O5 accesos) **1|||**1 漱
- 17. Visualización caudal sanitario caudalímetro (18 l/min y 0,31 l/min) o estado medidor de flujo (respectivamente ON y OFF)

15.

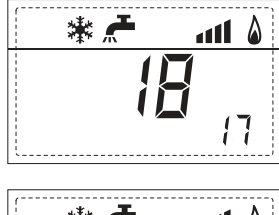

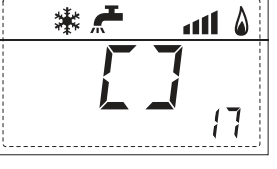

Contador de accesos parámetros CASCADA OEM (ej.

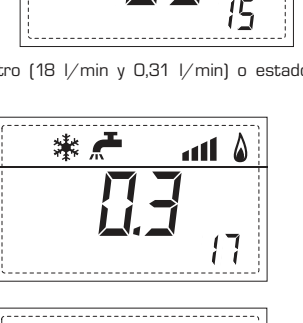

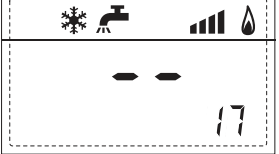

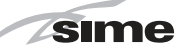

18. Visualización valor sonda retorno calefacción (SR)

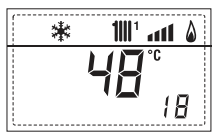

19. Visualización valor sonda colector cascada

20. Visualización valor de solo impulsión instalación mezclada con tarjeta ZONA MIX 1 (entrada S2)

1111

漱

\*

21. Visualización termostato de seguridad ZONA MIX (entrada S1) respectivamente ON y OFF

22. Visualización bomba tarjeta ZONA MIX 1 (respectivamente ON y OFF)

23. Visualización mando de apertura de la válvula con tarjeta ZONA MIX 1 (respectivamente ON y OFF)

24. Visualización mando de cierre de las válvulas con tarjeta ZONA MIX 1(respectivamente ON y OFF)

25. Visualización valor de solo impulsión instalación mezclada con tarjeta ZONA MIX 2

2

1111

26. Visualización termostato de seguridad con tarjeta ZONA MIX 2 (entrada S1) respectivamente ON y OFF

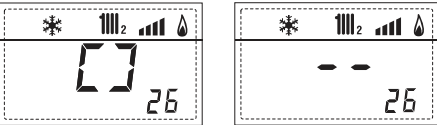

27. Visualización bomba con tarjeta ZONA MIX 2 (respectivamente ON y OFF)

29. Visualización mando de cierre de las válvulas con tarjeta ZONA MIX 2 (respectivamente ON y OFF)

30. Visualización valor de la temperatura de la sonda solar S1 con tarjeta solar INSOL

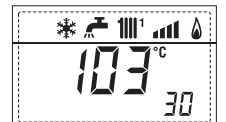

31. Visualización valor de la temperatura de la sonda solar S2 con tarjeta solar INSOL

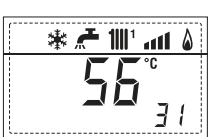

32. Visualización valor de la temperatura de la sonda solar S3 con tarjeta solar INSOL

33. Visualización relé solar R1 con tarjeta solar INSOL (respectivamente ON y OFF)

| ۵ ۱۱٬۱۱۱ 🗲 🐐     | * | <b>"</b> | <b>1</b>    1 | atl | ۵ |  |
|------------------|---|----------|---------------|-----|---|--|
| <b>7</b>         |   | -        | -             |     |   |  |
| <b>5 - 3</b> 3 3 |   |          |               | E   | 3 |  |

34. Visualización relé solar R2 con tarjeta solar INSOL (respectivamente ON y OFF)

35. Visualizaciónr relé solar R3 con tarjeta solar INSOL (respectivamente ON y OFF)

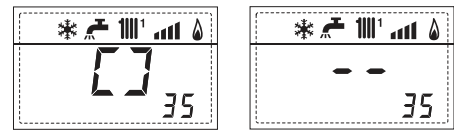

36. Visualización estado flujostato solar (respectivamente ON y OFF)

40

1001 and 8

60

90

bomba PWM

ma anomalía

ALL

۵

R

漱

\*

\* 者 💷

60. Visualización código error últi-

90. Versión de software presente en

1

RS-485 (por ejemplo, versión O1)

**1**|||1

36 מב

45. Visualización temperatura calefacción referi-40. Visualización valor % mando da al tercero circuito ......

۵ ۱۱۱٬ ۱۱۱۱ 🗲 🕷

61. Visualización código error penúltima anomalía

91. Versión de software presente en tarjeta EXP (configuración ZONA MIX)

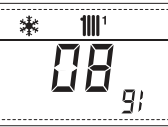

70. Código advertencia

100° ant \* חר 92. Versión de software presente en 2° tarjeta EXP (configuración ZONA MIX)

РТ ENC

ES

#### 3.3 ACCESO A LOS PARÁMETROS PARA EL INSTALADOR

sime

Para acceder a los parámetros para el fig. 12).

Por ejemplo, el parámetro PAR 23 se visualiza en el display del panel de mandos del siguiente modo:

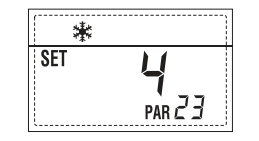

Los parámetros se visualizan con las teclas v D, y los valores predeterminado se modifican con las teclas 🖃 y 🛨 La visualización estándar vuelve automáticamente después de 60 segundos, o al pulsar una de las teclas de mando (2 fig. 12) excluido la tecla RESET.

#### 3.3.1 Sustitución de la tarjeta o **RESET** de los parámetros

Si la tarjeta electrónica se sustituye o se reinicia, para que la caldera vuelva a arrancar es necesario configurar los PAR 1 y PAR 2 asociando a cada tipo de caldera los siguientes valores:

| GAS     | MODELO                | PAR 1 |
|---------|-----------------------|-------|
| METANO  | Individual (50 R ErP) | 5     |
| (G 20)  | Secuencia/cascada     | 6     |
| PROPANO | Individual (50 R ErP) | 13    |
| (G 31)  | Secuencia/cascada     | 14    |

# PARÁMETROS PARA EL INSTALADOR

| CONF     | Iguración rápida                                        |                                                                                                    |                     |                                                 |                  |
|----------|---------------------------------------------------------|----------------------------------------------------------------------------------------------------|---------------------|-------------------------------------------------|------------------|
| PAR      | DESCRIPCIÓN                                             | RANGO                                                                                                    | UNIDAD<br>DE MEDIDA | PASO                                            | Valor<br>Predet. |
| 1        | Configuración combustión                                | = ND<br>1 31                                                                                                    | =                   | =                                               | ""               |
| 2        | Configuración hidráulica                                | - = ND<br>1 14                                                                                                    | =                   | =                                               | " "              |
| 3        | Programador horario 2                                   | 1 = DHW + Bomba Ricir.<br>2 = DHW<br>3 = Bomba Recirculación                                                                             | =                   | =                                               | 1                |
| 4        | Inhabilitación transductor de presión                   | D = Inhabilitado<br>1 = Habilitado O-4 BAR<br>2 = Habilitado O-6 BAR<br>3 = Habilitado O-4 BAR (NO ALL<br>4 = Habilitado O-6 BAR (NO ALL | =<br>09)<br>09)     | =                                               | 1                |
| 5        | Asignación relé auxiliar AUX                            | 1 = Al. remota<br>2 = B. Recirculación<br>3 = Cargad. automático<br>4 = Alarma remota NC<br>5 = Bomba de calor<br>6 = Válvula de zona 2  | =                   | =                                               | 1                |
| 6        | Barra luminosa presencia tensión                        | 0 = Inhabilitado<br>1 = Habilitado                                                                                                    | =                   | =                                               | 1                |
| 7        | Asignación canales SIME HOME                            | 0 = No asignado<br>1 = Circuito 1<br>2 = Circuito de tres zonas                                                                          | =                   | =                                               | 1                |
| 8        | N° rev. ventilador Step Encendido                       | 0,0 81                                                                                                    | rpmx100             | <b>0,1</b> de 0,1 a 19,9<br><b>1</b> de 20 a 81 | 0,0              |
| 9        | Chimeneas largas                                        | 0 20                                                                                                    | %                   | 1                                               | 0                |
| 10       | Configuración dispositivo conectado                     | 1 = SIME HOME<br>2 = CR 53<br>3 = RVS 43.143<br>4 = RVS 46.530<br>5 = RVS 61.843                                                         | =                   | =                                               | 1                |
| 11       | Corrección valores sonda externa                        | -5 +5                                                                                                    | °C                  | 1                                               | 0                |
| 12       | Duración de la retroiluminación                         | – = Siempre<br>O = Nunca<br>1 199                                                                                                    | seg. x 10           | 1                                               | 3                |
| 13       | Velocidad bomba modulante                               | <ul> <li>- = Nunca</li> <li>Au = Mod. automática</li> <li>30 100 = % modulación<br/>configurable</li> </ul>                              | %                   | 10                                              | Au               |
| 14       | Configuración segunda entrada TA                        | – = Contacto TA<br>5160 = Entrada O10VDC                                                                                                 | -                   | -                                               | -                |
| 15       | Dirección cascada                                       | – = Inhabilitado<br>O = Master<br>17 = Slaves                                                                                            | -                   | 1                                               | -                |
| 16       | Dirección ModBus                                        | – = Inhabilitado<br>131 = Slaves                                                                                                    | -                   | 1                                               | -                |
| 17       | Configuración comunicación ModBus                       | 1 30                                                                                                    | -                   | 1                                               | 25               |
| 19       | Tipo circuito                                           | 0 = Dos zonas<br>1 = Tres zonas                                                                                                    | -                   | -                                               | 0                |
| PAR      | DESCRIPCIÓN                                             | RANGO                                                                                                    | UNIDAD<br>DE MEDIDA | PASO                                            | VALOR<br>PREDET. |
| 20       | Temperatura mínima calefacción Zona 1                   | PAR 64 OEM PAR 21                                                                                                    | °C                  | 1                                               | 20               |
| 21       | Temperatura máxima calefacción Zona 1                   | PAR 20 PAR 65 OEM                                                                                                    | °C                  | 1                                               | 80               |
| 22       | Pendiente curva calefacción Zona 1                      | 3 40                                                                                                    | -                   | 1                                               | 20               |
| 23       | Temperatura mínima calefacción Zona 2                   | PAR 64 OEM PAR 24                                                                                                    | <u>°C</u>           | 1                                               | 20               |
| 24       | Iemperatura máxima calefacción Zona 2                   | PAR 23 PAR 65 UEM                                                                                                    | Ű                   | 1                                               | 80               |
| 20       | Pendiente curva calefacción Zona 2                      |                                                                                                    | -<br>°C             | 1                                               | 20               |
| 20       | Temperatura máxima calefacción Zona 3                   |                                                                                                    | <u>ە</u>            | 1                                               | 80               |
| 28       | Pendiente curva calefacción Zona 3                      | 3 40                                                                                                    |                     | 1                                               | 20               |
| 29       | At calefacción                                          | 10 40                                                                                                    | °C                  | 1                                               | 20               |
| 30       | Tiempo post-circulación calefacción                     | 0 199                                                                                                    | Sec.                | 10                                              | 30               |
| 31       | Potencia máxima de calefacción                          | 30 100                                                                                                    | %                   | 1                                               | 100              |
| 32       | Retraso activación bomba Zona 1                         | 0 199                                                                                                    | 10 sec.             | 1                                               | 1                |
| 33       | Retraso reencendido                                     | 0 10                                                                                                    | Min.                | 1                                               | 3                |
| 34       | Umbral activación fuentes integrativas                  | - , -10 40                                                                                                    | °C                  | 1                                               | ""               |
| 35       | Anti-hielo caldera                                      | U +20                                                                                                    | <u>°C</u>           | 1                                               | 3                |
| 36<br>37 | Anti-hielo de la sonda exterior<br>Franja de saturación | -5 +5<br>- = Inhabilitado                                                                                                    | °C<br>%             | <u>1</u><br>1                                   | -2<br>100        |
|          | modulación indicador de flujo                           | 0 100                                                                                                    |                     |                                                 |                  |
| 38       | Tiempo post-circulación sanitario                       | U 199                                                                                                    | Sec.                | 1                                               | 0                |
| 39       | Funcion antilegionela<br>(sólo hervidor)                | u = Inhabilitado<br>1 = Habilitado                                                                                                    | -                   | -                                               | U                |

# NG

| CALDERA                                                                                                    | PAR 2 |
|----------------------------------------------------------------------------------------------------|-------|
| Instantánea con valv. desviadora<br>e indicador de flujo                                                   | 1     |
| Instantánea con valv. desviadora,<br>indicador de flujo y combinación solar                                | 2     |
| Hervidor remoto con<br>valv. desviadora y sonda hervidor<br>vers. T (BAJA INERCIA)                         | 3     |
| Hervidor a bordo con<br>valv. desviadora y sonda sanitaria<br>(BAJA INERCIA)                               | 4     |
| Hervidor remoto con<br>valv. desviadora y term. hervidor<br>o solo calefacción vers. T/R<br>(BAJA INERCIA) | 5     |
| Hervidor remoto con doble<br>bomba y sonda hervidor vers. T/R<br>(BAJA INERCIA)                            | 6     |
| Hervidor remoto con doble<br>bomba y term. hervidor vers. T/R<br>(BAJA INERCIA)                            | 8     |
| Solo calefacción con<br>sonda anti-hielo<br>(BAJA INERCIA)                                                 | 9     |

NOTA: Del lado interno de la tapa superior del panel de la caldera hay aplicada una etiqueta en la que figura el valor que hay que introducir para los PAR 1 y PAR 2 (fig. 19).

# 3.3.2 Advertencia

En caso que la caldera funcione pero no de manera óptima y no se activa ninguna alarma, pulsar la tecla A hasta que se muestre la info 70 y el código de advertencia relativo al tipo de evento en curso. Una vez restablecido el funcionamiento óptimo, en la info 70 aparece la visualización "- -". A continuación incluimos una tabla de los códigos que se pueden ver en advertencia:

| CÓDIGO | DESCRIPCIÓN                           |  |  |
|--------|---------------------------------------|--|--|
| EO     | Funcionamiento en reducción           |  |  |
|        | de potencia (∆t entre impulsión       |  |  |
|        | y retorno superior a 40°C)            |  |  |
| E1     | Sonda exterior con cortocircuito (SE) |  |  |
| E2     | Función de precalentamiento activa    |  |  |
| E3     | ТВD                                   |  |  |
| E4     | ТВD                                   |  |  |
| E5     | ТВD                                   |  |  |
| E6     | ТВD                                   |  |  |
| E7     | ТВD                                   |  |  |
| E8     | ТВD                                   |  |  |
| E9     | TBD                                   |  |  |

# PARÁMETROS PARA EL INSTALADOR

## TARJETA EXPANSIÓN

| PAR | DESCRIPCIÓN                           | RANGO             | UNIDAD<br>DE MEDIDA | PASO | Valor<br>Predet. |
|-----|---------------------------------------|-------------------|---------------------|------|------------------|
| 40  | Número de tarjetas de expansión       | 0 3               | =                   | 1    | Ο                |
| 41  | Tiempo carrera válvula mezcla         | 0 199             | 10 seg.             | 1    | 12               |
| 42  | Prioridad sanitaria sobre zona mezcla | 0 = Paralela      | =                   | =    | 1                |
|     |                                       | 1 = Absoluta      |                     |      |                  |
| 43  | Secado losa                           | 0 = Desactivado   | =                   | =    | 0                |
|     |                                       | 1 = Curva A       |                     |      |                  |
|     |                                       | 2 = Curva B       |                     |      |                  |
|     |                                       | 3 = Curva A+B     |                     |      |                  |
| 44  | Tipo de instalación solar             | 1 8               | =                   | 1    | 1                |
| 45  | $\Delta t$ bomba colector solar 1     | PAR 74 OEM - 1 50 | °C                  | 1    | 8                |
| 46  | Retardo integración solar             | "", O 199         | Min.                | 1    | 0                |
| 47  | Tmin colector solar                   | "", -30 O         | °C                  | 1    | - 10             |
| 48  | Tmax colector solar                   | "", 80 199        | °C                  | 1    | 120              |

## **RESET PARÁMETROS**

| PAR  | DESCRIPCIÓN                                                        | RANGO | UNIDAD    | PASO | VALOR   |
|------|--------------------------------------------------------------------|-------|-----------|------|---------|
|      |                                                                    |       | DE MEDIDA |      | PREDET. |
| 49 * | Reset parámetros predeterminados<br>(PAR 01 - PAR 02 iguales a "") | -,1   | =         | =    | =       |

En caso de dificultad para comprender la configuración actual o en caso de comportamiento anómalo o no comprensible de la caldera, se recomienda restablecer los valores iniciales de los parámetros configurando el PAR 49 = 1 y los PAR 1 y PAR 2 como se describe en el punto 3.3.1.

# PARÁMETROS DE CONEXIÓN EN CASCADA

Cuando se instala el aparato en secuencia/cascada (sistema modular con varios generadores) es necesario configurar en todas las calderas conectadas los siguientes parámetros INST: PAR 15 = 0 para la primera caldera (MASTER)

1 .... 7 para las siguientes calderas (SLAVE) (Evitar denominar las calderas SLAVE con el mismo número)

Si en las instalaciones en secuencia/cascada se emplea el colector de humos de polipropileno con válvula de retención, también configure el siguiente parámetro INST:

PAR 1 = 6 (si la caldera es de gas METANO) 14 (si la caldera es de gas PROPANO)

Además cuando el número de las calderas en cascada es superior a dos, es necesario configurar también el parámetro OEM A1 de la caldera MASTER.

Para acceder a los parámetros OEM presione a la misma vez las teclas ( $\bigcirc y \textcircled{P}$ ) durante 2 segundos. Una vez dentro del nivel INST vuelva a presionar simultáneamente las tecla ( $\bigcirc y \textcircled{P}$ ) durante otros 2 segundos. En este momento introduzca el código de acceso constituido por la siguiente sucesión de TECLAS INSTA-LADOR: " + / - / < / > / < ".

Entonces configure el parámetro:

PAR A1 = Número de generadores de la cascada (3 ... 8)

#### 3.4 SONDA EXTERNA CONECTADA (fig. 13)

sime

En caso de presencia de sonda externa, los ajustes de calefacción se obtienen de las curvas climáticas en función de la temperatura externa, y de todos modos se mantienen dentro del rango indicado en 3.3 (parámetros PAR 22 para la zona 1, PAR 25 para la zona 2 y PAR 28 para la zona 3). La curva climática se puede seleccionar entre los valores de 3 y 40 (con pasos de 1). Aumentando la pendiente representada por la curva de la fig. 13, se incrementa la temperatura de impulsión de la instalación conforme a la temperatura externa.

# 3.5 FUNCIONES DE LA TARJETA

La tarjeta electrónica cumple las siguientes funciones:

- Protección anticongelante circuito calefacción y sanitario (ICE).
- Sistema de encendido y detección de llama.
- Programación en el panel de mandos de la potencia y el gas para el funcionamiento de la caldera.
- Antibloqueo de la bomba para que se alimente durante unos segundos después de 24 horas de inactividad.
- Protección antilegionella para caldera con calentador acumulador.
- Limpiachimeneas activable desde el panel de mandos.
- Ajuste de la temperatura con la sonda externa conectada. Se ajusta desde el panel de mandos y se activa tanto en el circuito 1 como en el circuito 2 y 3 de la calefacción.
- Gestión de 3 circuitos de calefacción independientes.
- Regulación automática de la potencia de encendido y máxima de calefacción. Las regulaciones son gestionadas automáticamente por la tarjeta electrónica para garantizar la máxima flexibilidad de uso en la instalación.
- Interfaz con los siguientes sistemas electrónicos: control remoto SIME HOME cód. 8092280/81, termorregulación RVS, conexión a una tarjeta de gestión de una zona de mezcla ZONA MIX cód. 8092234, a la tarjeta solar INSOL cód. 8092235 y a la tarjeta RS-485 para el control en cascada de hasta 8 calderas o implementar un tipo de comunicación Modbus (slave RTU-RS485, Reference Guide PI-MBUS-300 Rev. J) cód. 8092243. Para la configuración de los dispositivos con la tarjeta de la caldera, programar el parámetro instalador PAR 10.

#### 3.6 SONDAS DETECCIÓN DE TEMPERATURA

En la **Tabla 4** se indican los valores de resistencia  $(\Omega)$  que se obtienen en las sondas

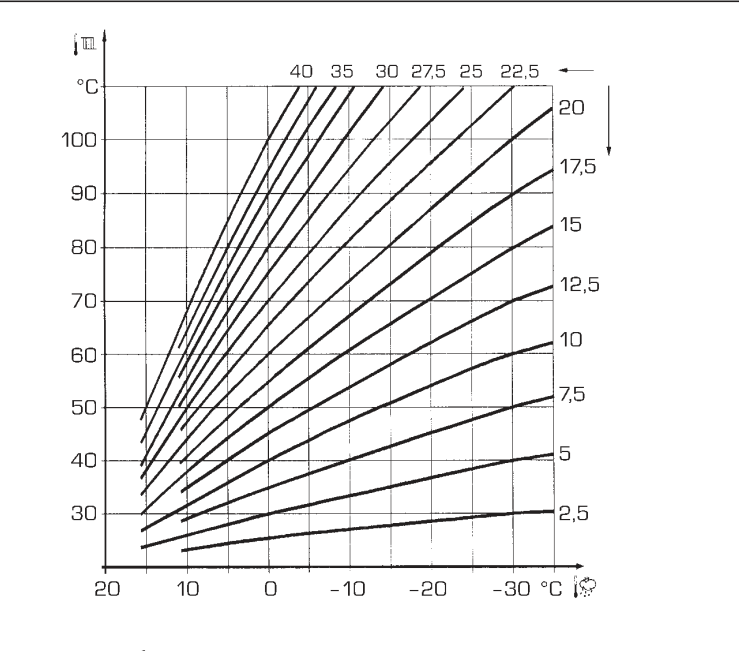

ATENCIÓN: Las curvas se calculan con temperatura ambiente de 20°C. El usuario puede utilizar los mandos de la caldera para variarlas de ±5 °C el set ambiente para el cual está calculada la curva.

Fig. 13

de calefacción, sanitario y humos al variar la temperatura.

Con la sonda ida de calefacción (SM), retorno de calefacción (SR) y humos (SF) interrumpida, la caldera no funciona en ninguno de los dos servicios.

#### TABLA 4

| Temperatura (°C) | Resistencia ( $\Omega$ ) |
|------------------|--------------------------|
| 20               | 12.090                   |
| 30               | 8.313                    |
| 40               | 5.828                    |
| 50               | 4.161                    |
| 60               | 3.021                    |
| 70               | 2.229                    |
| 80               | 1.669                    |

### 3.7 ENCENDIDO ELECTRONICO

El encendido y la detección de llama se controlan por dos electrodos puestos en el quemador que garantizan la máxima seguridad con tiempos de intervención por apagados accidentales o falta de gas, dentro de un segundo.

#### 3.7.1 Ciclo de funcionamiento

El encendido del quemador debe tener lugar en un plazo de 10 segundos desde la apertura de la válvula de gas. Un fallo de encendido con consiguiente activación de la señal de bloqueo puede atribuirse a:

#### - Falta de gas

El electrodo de encendido persiste en la descarga unos 10 segundos como máxi-

mo; si no se verifica el encendido del quemador, se señaliza la anomalía.

Puede ocurrir al primer encendido o después de largos períodos de inactividad por presencia de aire en la tubería del gas.

Puede ser que el grifo del gas esté cerrado o que la válvula tenga una bobina interrumpida y no permita la apertura.

#### El electrodo de encendido no genera la descarga

En la caldera se detecta sólo la apertura del gas para el quemador; transcurridos 10 segundos se señaliza la anomalía. La causa puede ser la interrupción del

cable del electrodo o su fijación incorrecta en los puntos de conexión.

El electrodo está conectado a masa o muy desgastado: es necesario sustituirlo. La tarjeta electrónica está averiada.

#### - No hay detección de llama

En el momento del encendido se detecta la descarga continua del electrodo aunque el quemador resulte encendido. Transcurridos 10 segundos, cesa la descarga, se apaga el quemador y se señaliza la anomalía.

La causa puede ser la interrupción del cable del electrodo o su fijación incorrecta en los puntos de conexión.

El electrodo está conectado a masa o muy desgastado: es necesario sustituirlo. La tarjeta electrónica es defectuosa.

Por falta imprevista de corriente el quemador se apaga inmediatamente. Al volver la corriente, la caldera se pone automáticamente en marcha.

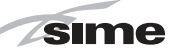

## 3.8 ALTURA DE ELEVACION DISPONIBLE EN LA INSTALACION (fig. 14)

La prevalencia residual para la instalación

de calefacción está representada, en función de la capacidad, del gráfico de la fig. 14.

La velocidad de la bomba instalación modulante se ha configurado con un valor predeterminado (parámetro del instalador **PAR 13 = Au**).

ES

ENG

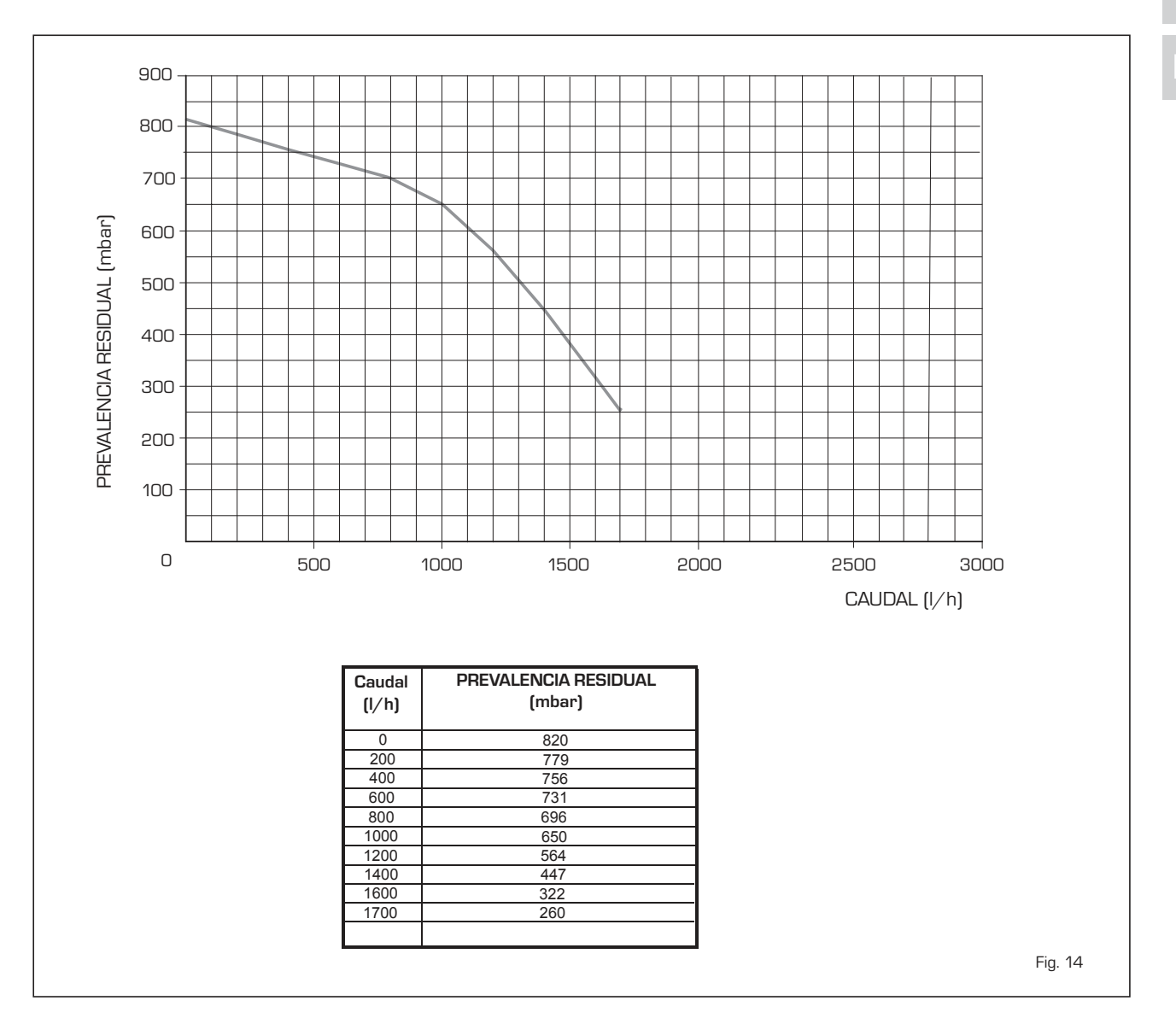

#### 8 LEYENDA Válvula gas 1 2 Sifón descarga condensación Bomba calentador (no incluida) З 4 Ventilador 5 Sonda ida calefacción (SM) 6 Termostato seguridad 95°C - 10 5 7 Sonda humos (SF) 8 Intercambiador primario 6 1 <del>-</del>11 10 Sonda retorno calefacción (SR) **S**3 Transductor presión agua 11 12 14 12 Purgador automático ľ 13 Bomba instalación alta eficiencia 14 Descarga caldera 13 Grifo gas (no incluido) 15 16 Válvula de retén 17 💷 Válvula seguridad 3,5 bar 17 15 Válvula de retén (no incluida) 18 © Ĥ 19 Compensador hidráulico (incluido en el kit) 16 20 Grifo de descarga (no incluido) R3 С G 21 Depósito de expansión 8 litros (incluido en el kit) 22 Purgador automático (no incluido) 23 Filtro oblicuo (no incluido) 29 Calentador acumulador (no incluida) 18 3 man 21 22 Ē ♦ M2 CONEXIONES М Ida instalación R Retorno instalación G Gas 19 )Ê S3 Descarga condensación 29 20 С Llenado de la instalación M2 lda calentador Retorno calentador R3 Μ $\sqrt{k}$

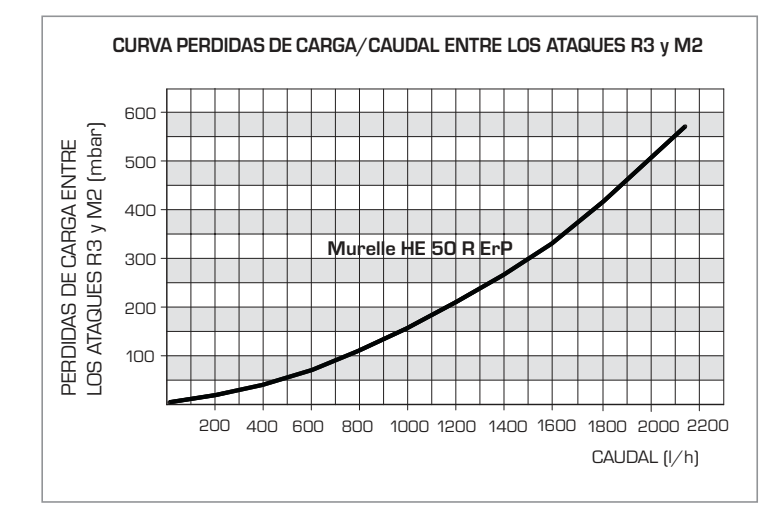

La bomba del calentador (3) debe estar dimensionada según las pérdidas del circuito sanitario (calentador + tuberías) y el caudal mínimo que hay que garantizar (2.200 l/h).

Cuando se conecta el calendador acumulador (29) es necesario:

- configurar el parámetro instalador PAR 2 = 3.
- conecte eléctricamente la bomba del calendador (3) a los terminales 18-20 del conector CN9 de la tarjeta.
- conecte eléctricamente la sonda calentador L = 6 m, a solicitar separado código 6231332, a los terminales 5-6 del conector CN5 de la tarjeta.

# 3.9 "MURELLE HE 50 R ErP" CON KIT COMPENSADOR CÓD. 8101541 Y HERVIDOR (fig. 15)

sime

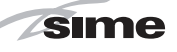

ES

# 4 USO Y MANTENIMIENTO

#### 4.1 VALVULA GAS (fig. 16)

La caldera se produce de serie con válvula gas modelo SIT 848 SIGMA (fig. 16).

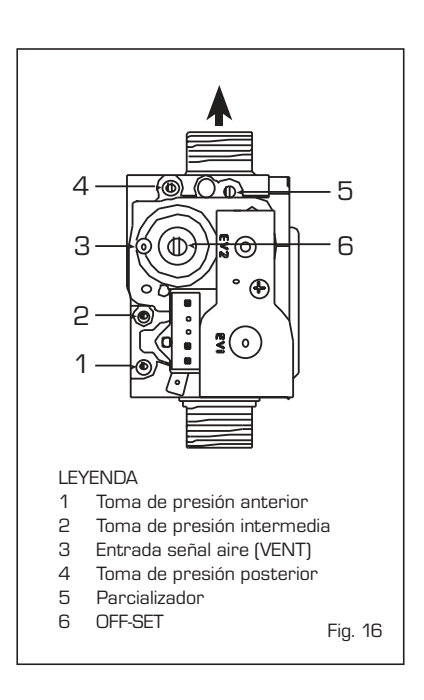

## 4.2 TRANSFORMACIÓN A OTRO GAS (fig. 17)

Esta operación debe necesariamente ser ejecutada por personal autorizado y con componentes originales Sime, so pena de pérdida de vigencia de la garantía.

Para pasar de gas metano a GLP y viceversa, ejecutar las siguientes operaciones: - Cerrar el grifo de gas.

- Sustituya el inyectore con junta tórica (1) con la suministrada en el kit de transformación.
- Controle todas las conexiones de gas usando agua jabonosa o productos específicos; evite el uso de llamas abiertas.
- Aplicar la etiqueta que indica el nuevo gas.
- Calibrar las presiones máxima y mínima de la válvula de gas como se indica en el punto 4.2.2.

## 4.2.1 Configuración del nuevo combustible de alimentación

Para acceder a los parámetros para el instalador, pulsar simultáneamente las teclas *(i)* y *(i)* durante 5 segundos (3 fig. 12). Los parámetros se visualizan con las teclas *(i)* y *(i)*.

En el display del panel aparecerá el parámetro PAR 1. Si por ejemplo la caldera en cuestión es a metano (G2O), aparecerá el SET 5:

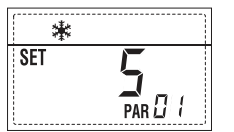

<image><image><image>

Para transformarla a propano (G31) se deberá programar el SET 13 pulsando repetidamente la tecla .

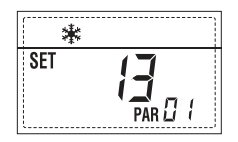

La visualización estándar vuelve automáticamente después de 10 segundos. En la tabla siguiente se indican los ajustes (SET) que se deben programar en todas las versiones cuando se cambia de gas de alimentación.

| GAS              | GAS MODELO            |    |
|------------------|-----------------------|----|
| METANO<br>(G 20) | Individual (50 R ErP) | 5  |
|                  | Secuencia/cascada     | 6  |
| PROPANO          | Individual (50 R ErP) | 13 |
| (G 31)           | Secuencia/cascada     | 14 |

# 4.2.2 Calibración de las presiones de la válvula del gas

Verificar los valores de CO<sub>2</sub> con un analizador de combustión. Secuencia de las operaciones:

- 1) Pulsar unos segundos la tecla 😰
- 2) Pulsar unos segundos la tecla Đ.
- Buscar los valores de CO<sub>2</sub> a la potencia máx. indicados a continuación, ajustando el parcializador (5 fig. 16):

| Potencia MÁX. |               |  |
|---------------|---------------|--|
| CO2 (Metano)  | CO2 (Propano) |  |
| 9,2 ±0,2      | 10,3 ±0,3     |  |

- 4) Pulsar unos segundos la tecla 🖃
- 5) Buscar los valores de CO₂ a la potencia mín. indicados a continuación, ajustando el tornillo regulador OFF-SET (6 fig. 16):

| Potencia MÍN. |               |  |
|---------------|---------------|--|
| CO2 (Metano)  | CO2 (Propano) |  |
| 9,5 ±0,2      | 10,0 ±0,3     |  |

- Pulsar varias veces las teclas 

   y
   para verificar las presiones; si es necesario, corregir.
- 7) Pulsar nuevamente la tecla Para salir de la función.

# 4.4 DESMONTAJE DE LA ENVOLVENTE (fig. 19)

Para un fácil mantenimiento de la caldera es posible desmontar completamente el blindaje como se indica en fig. 19. Girar el panel de mandos hacia delante para

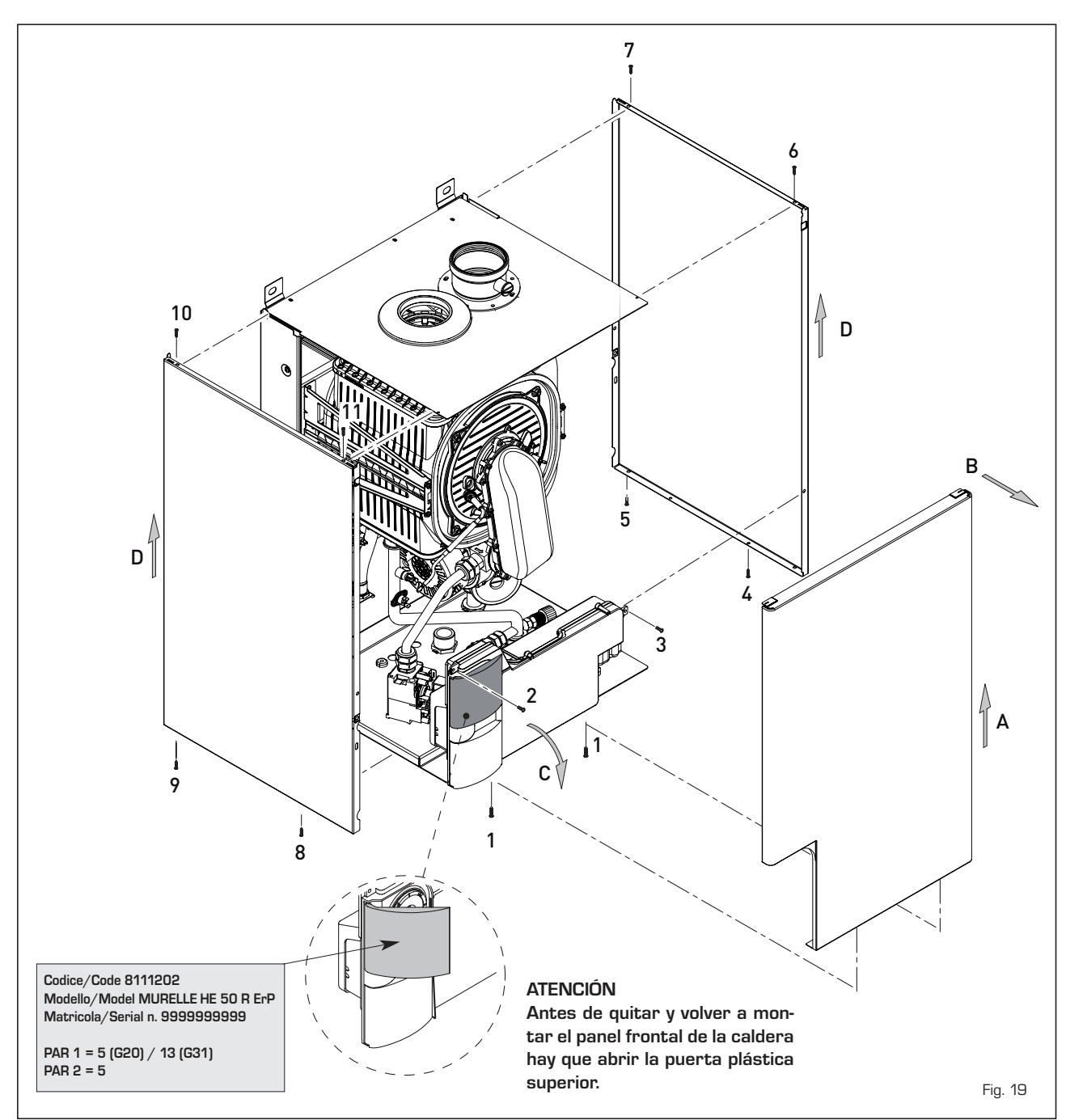

acceder a los componentes internos de la caldera.

# 4.5 MANTENIMIENTO (fig. 20)

Para garantizar la funcionalidad y la eficiencia del aparato, es necesario someterlo a controles periódicos conforme a las normas.

La frecuencia de los controles depende del tipo de aparato y de las condiciones de instalación y de uso. En cualquier caso es conveniente hacer ejecutar un control anual a personal técnico autorizado.

Durante las operaciones de mantenimiento se debe comprobar que el gotero sifón esté lleno de agua(verificación necesaria especialmente cuando hace mucho tiempo que no se utiliza el generador). El eventual llenado se efectúa con la boca correspondiente (fig. 20).

#### 4.5.1 Función deshollinador (fig. 21)

Para efectuar la verificación de combustión de la caldera, pulsar unos segundos la tecla para el instalador **D**.

La función limpiachimeneas se activa y se mantiene 15 minutos.

Desde ese momento la caldera empieza a funcionar en calefacción a la máxima potencia, con apagado a 80°C y nuevo encendido a 70°C (ATENCIÓN: Peligro de sobretemperatura en caso de instalaciones a baja temperatura no protegidas.

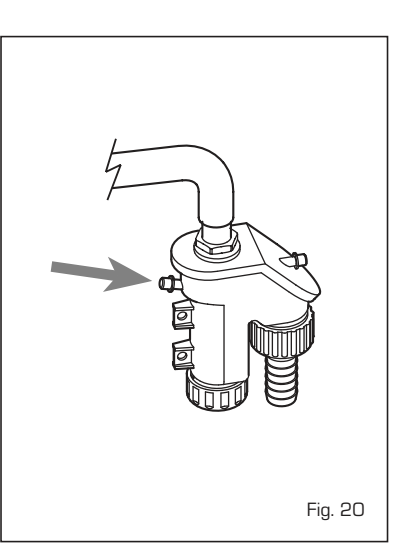

#### Antes de activar la función deshollinador asegurarse que las válvulas del radiador o eventuales válvulas de zona sean abiertas).

La prueba se puede ejecutar también en funcionamiento sanitario.

Para ello, hay que activar la función limpiachimeneas y abrir uno o varios grifos de agua caliente.

En esta condición, la caldera funciona a la máxima potencia con el sanitario controlado entre 60°C y 50°C.

Durante toda la prueba, los grifos de agua caliente deberán permanecer abiertos. Durante los 15 minutos de funcionamiento de la función limpiachimeneas, si se pulsan las teclas  $\bigoplus$  y  $\square$  la caldera funciona respectivamente a la máxima y a la mínima potencia.

La función limpiachimeneas se desactiva automáticamente a los 15 minutos o al pulsar nuevamente la tecla 환 .

#### 4.5.2 Función de secado de la losa (fig. 22)

La función de secado de la losa mantiene el piso en un perfil de temperatura predefinido y está habilitada sólo en instalaciones con tarjeta de zona mezclada ZONA MIX cód. 8092234.

Los perfiles de temperatura se pueden seleccionar mediante la programación del parámetro instalador PAR 43:

- 0 = Función desactivada
- 1 = Configuración curva A
- 2 = Configuración curva B
- 3 = Configuración curva A + B

El set de la zona mezclada sigue la evolución de la curva seleccionada y llega a un máximo de 55°C.

Con esta función se ignoran todas las solicitudes de calor (calefacción, sanitario, anticongelante y limpiachimeneas).

Durante el funcionamiento, el display muestra los días restantes de empleo de la función (ej.: dígitos principales -15 = faltan 15 días para el final de la función).

El gráfico de la fig. 22 indica la evolución de las curvas.

# ATENCIÓN:

- Observar las normas y reglas del fabricante del piso.
- El funcionamiento correcto está asegurado sólo si el equipo está instalado correctamente (sistema hidráulico, instalación eléctrica, configuración). En caso contrario, el piso podría dañarse.

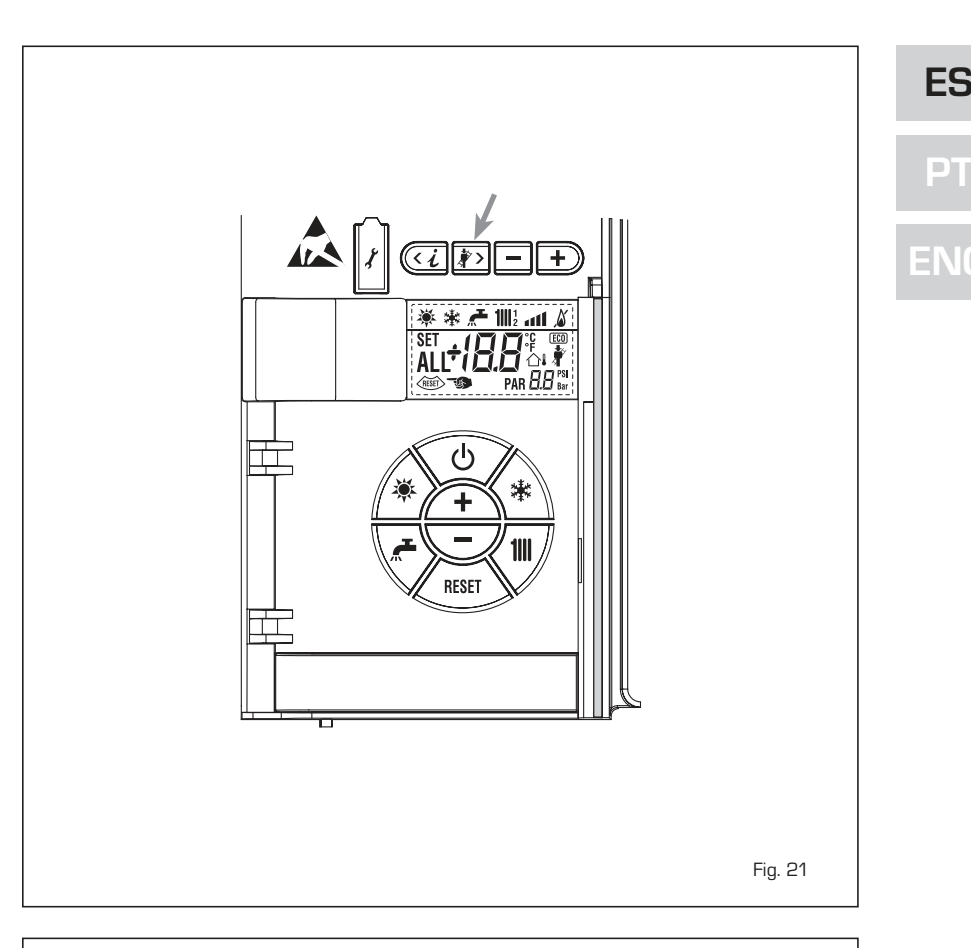

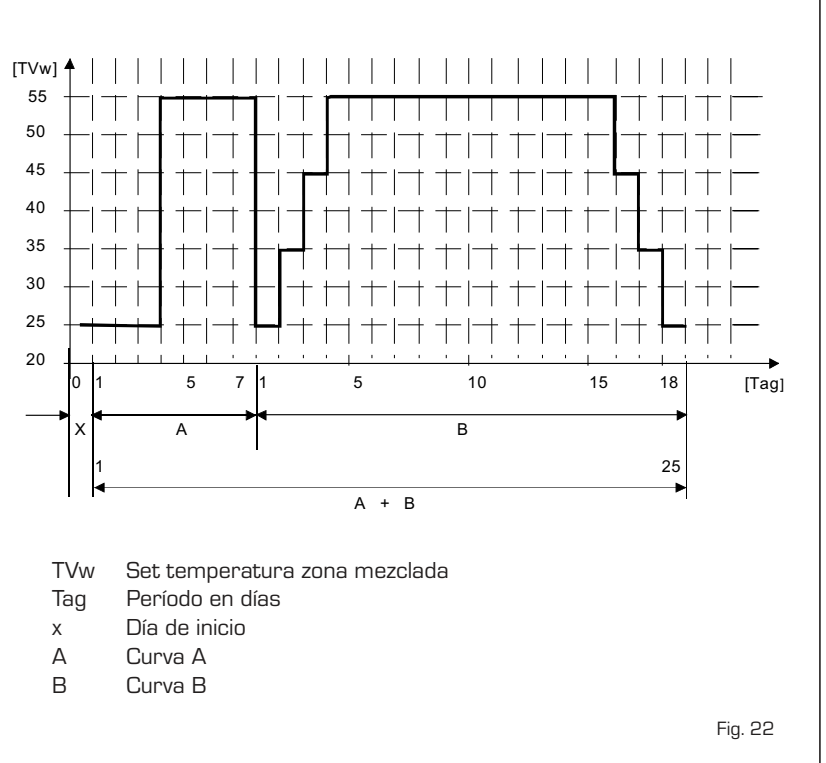

# 4.5.3 Diagnosis y remedio bomba instalación alta eficiencia (fig. 22/a)

sime

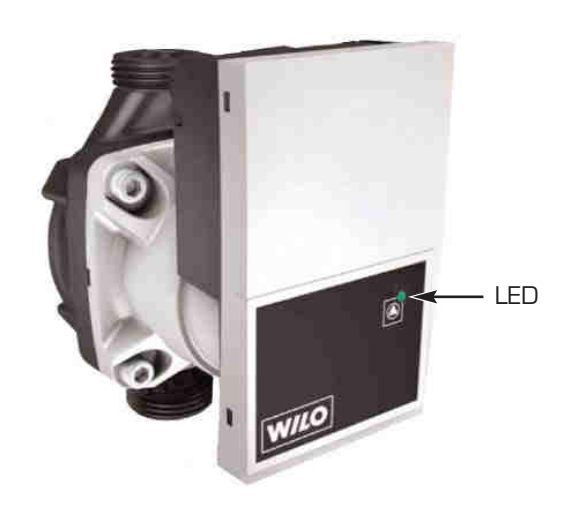

# LED diagnosis y remedio

| Color Led              | Significado                                  | Diagnóstico                                                                                                    | Causas                                                                                                    | Remedio                                                                                                    |
|------------------------|----------------------------------------------|----------------------------------------------------------------------------------------------------|----------------------------------------------------------------------------------------------------|----------------------------------------------------------------------------------------------------|
| Verde continua         | Funcionamiento<br>normal                     | Funcionamiento normal<br>de la bomba o se<br>encuentra de frente a un<br>fenómeno que afecta un<br>poco su funcionamiento | Funcionamiento normal                                                                                                    |                                                                                                    |
| Rojo/verde<br>parpadeo | Anomalía (bomba<br>en función deteni-<br>da) | La bomba vuelve a<br>funcionar por sí sola<br>una vez eliminada<br>la anomalía                                            | <ol> <li><u>Baja tensión o alta tensión:</u><br/>U&lt;160V or U&gt; 253V</li> <li><u>Módulo de sobrecalienta-</u><br/><u>miento:</u> La temperatura<br/>en el interior del motor<br/>es demasiado alta</li> </ol> | <ol> <li>Compruebe la alimenta-<br/>ción de la tensión:<br/>195V<u<253v< li=""> <li>Compruebe la tempera-<br/>tura del agua y del<br/>ambiente</li> </u<253v<></li></ol> |
| Rojo parpadea          | Detenido (ej:<br>bomba bloquea-<br>da)       | Reiniciar la bomba<br>Compruebe señal de LED                                                                              | La bomba no puede reiniciarse<br>por sí sola debido a un error<br>permanente                                                                                                    | Cambie la bomba                                                                                                    |
| No LED                 | Ninguna fuente<br>de alimentación            | No hay tensión en la<br>electrónica                                                                                       | <ol> <li>La bomba no está conecta-<br/>da a la fuente de alimenta-<br/>ción</li> <li>LED está dañado</li> <li>La electrónica está dañada</li> </ol>                                                               | <ol> <li>Compruebe la conexión<br/>del cable</li> <li>Compruebe si la bomba<br/>está funcionando</li> <li>Cambie bomba</li> </ol>                                        |

Fig. 22/a

# 4.6 ANOMALÍAS DE FUNCIONAMIENTO

Cuando se presenta una anomalía de funcionamiento, en el display se visualiza una alarma **y la barra luminosa celeste se pone en rojo.**  A continuación se ofrecen las descripciones de las anomalías con sus respectivas alarmas y soluciones:

# ANOMALÍA BAJA PRESIÓN AGUA "ALL 02" (fig. 23/1)

Si la presión medida por el transductor

es inferior a 0,5 bar, la caldera se para y en el display se visualiza la anomalía ALL 02. Restablezca la presión hasta que la presión indicada por el transductor esté comprendida entre 1 y 1,5 bares.

Si hay que repetir varias veces el procedimiento de carga de la instalación,

se recomienda verificar la estanqueidad efectiva de la instalación de calefacción (verificar si hay pérdidas).

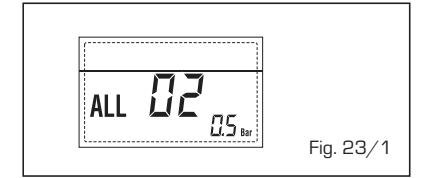

#### ANOMALÍA ALTA PRESIÓN AGUA "ALL 03" (fig. 23/2)

Si la presión medida por el transductor es superior a 2,8 bar, la caldera se para y en el display se visualiza la anomalía ALL 03.

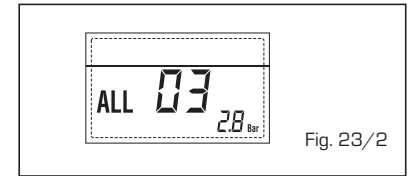

# ANOMALÍA SONDA IDA CALEFACCIÓN "ALL 05" (fig. 23/4)

Cuando la sonda ida calefacción (SM) está abierta o en cortocircuito, la caldera se para y en el display se visualiza la anomalía ALL 05.

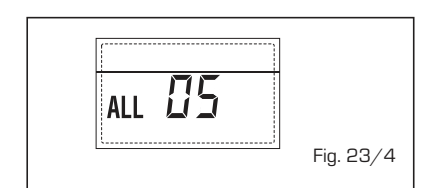

### BLOQUEO LLAMA "ALL O6" (fig. 23/5) Si el control de la llama no detecta la llama al término de una secuencia completa de encendido o si por cualquier otro motivo la tarjeta pierde la visibilidad de la llama, la caldera se para y en el display aparece la anomalía ALL O6. Pulsar la tecla der de panel de man-

dos (2) para volver a activar la caldera.

# - ANOMALÍA TERMOSTATO SEGURI-DAD/LÍMITE "ALL 07" (fig. 23/6)

La apertura de la línea de conexión con el termostato de seguridad/límite determina la parada de la caldera.

El control de la llama espera el cierre durante un minuto, manteniendo la bomba de la instalación encendida.

Si antes de terminar el minuto el termostato se cierra, la caldera reanuda el funcionamiento normal; si no, se para y en el display se visualiza la anomalía ALL 07. Pulsar la tecla demonal del panel de mandos (2) para volver a activar la caldera.

# ANOMALÍA LLAMA PARÁSITA "ALL 08" (fig. 23/7)

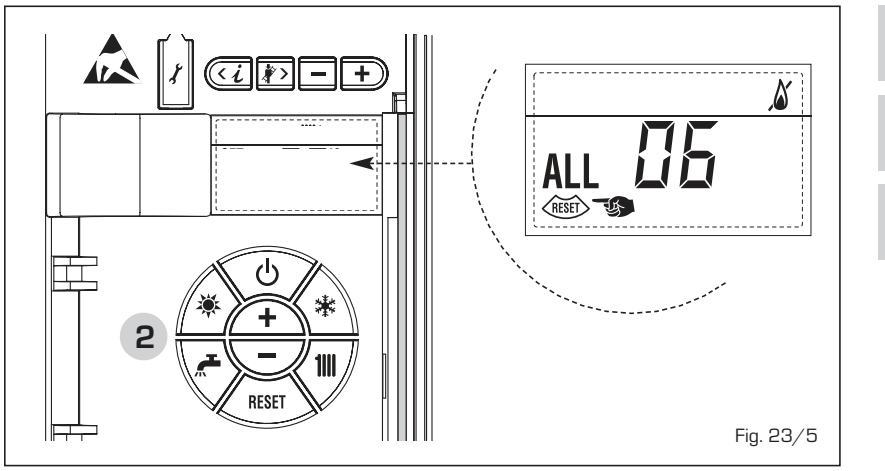

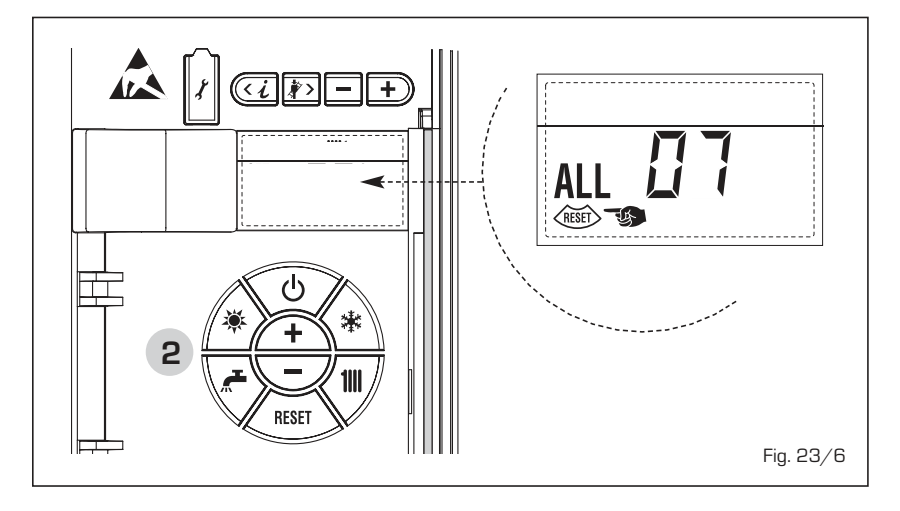

Si la sección de control de la llama detecta la llama cuando ésta no debería estar presente, se ha producido un fallo en el circuito de detección de la llama. La caldera se para y en el display aparece la anomalía ALL 08. tro de la caldera y controle el funcionamiento correcto de la bomba. Para salir de la anomalía presione la tecla de los mandos (2). Si la anomalía se vuelve a presentar, solicite la intervención de personal técnico calificado.

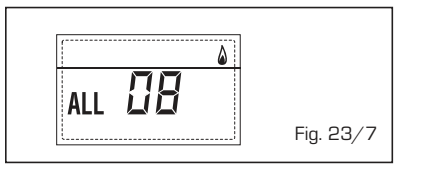

## ANOMALÍA CIRCULACIÓN AGUA "ALL 09" (fig. 23/8)

Falta de circulación de agua en el circuito primario. Si la anomalía se produce con la primera solicitud, la caldera realiza un máximo de tres tentativos para asegurar la presencia de agua en el circuito primario y después se detiene: en el display se visualiza la anomalía ALL 09. Si la anomalía se produce durante el funcionamiento normal, el display visualiza enseguida la anomalía ALL 09 manteniendo la bomba de la instalación y la bomba hervidor (si está presente) encendidas durante 1 minuto. En este caso ha tenido lugar un brusco aumento de temperatura dentro de la caldera. Controle si hay circulación de agua denALL DD 2 \*\*\*\* \*\*\* \*\*\* \*\*\* \*\*\* \*\*\* \*\*\* \*\*\*

- ANOMALÍA SONDA AUXILIAR "AL 10" (fig. 23/9)

Cuando la sonda anti-hielo sifón (SA) o sonda calentador L.2000 (SB) está abierta o en cortocircuito, en el display

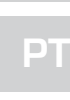

ES

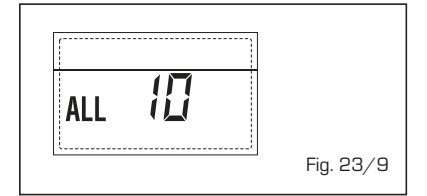

 INTERVENCIÓN SONDA HUMOS "ALL 13" (fig. 23/10)

Si interviene la sonda de humos (SF), la caldera se para y en el display se visualiza la anomalía ALL 13. Pulsar la tecla del panel de mandos (2) para volver a activar la caldera.

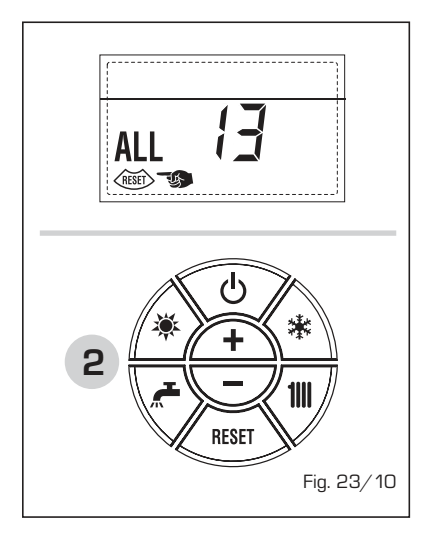

- ANOMALÍA SONDA HUMOS "ALL 14" (fig. 23/11)

Cuando la sonda de humos (SF) está abierta o en cortocircuito, la caldera se para y en el display se visualiza la anomalía ALL 14.

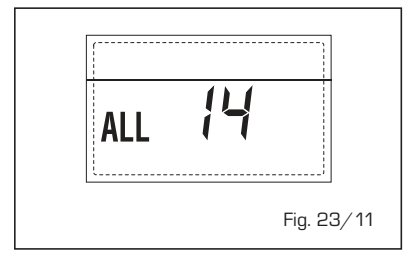

 ANOMALÍA DEL VENTILADOR "ALL 15" (fig. 23/12)

Las revoluciones del ventilador no corresponden al rango de velocidad preestablecido. Si la anomalía dura dos minutos,

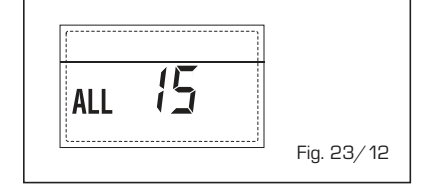

la caldera ejecuta una parada forzada de treinta minutos. Al término de la parada forzada, la caldera vuelve a intentar el encendido.

# - ANOMALÍA SONDA EXTERNA " 斗 PARPADEANT" (fig. 23/13)

Cuando la sonda externa (SE) está cortocircuitada, el display parpadea el símbolo 🏠. Durante esta anomalía, la caldera sigue funcionando normalmente.

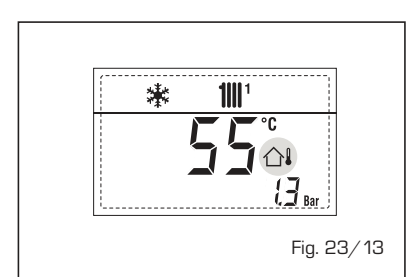

#### INTERVENCIÓN TERMOSTATO DE SEGURIDAD PRIMERA ZONA MEZCLA-DA "ALL 20" (fig. 23/14)

Cuando la tarjeta ZONA MIX resulta conectada a la caldera, la intervención del termostato de seguridad apaga la bomba de la instalación de la zona mezclada, se cierra la válvula mix de zona y en el display aparece la anomalía ALL 20. Durante dicha anomalía la caldera sigue funcionando normalmente.

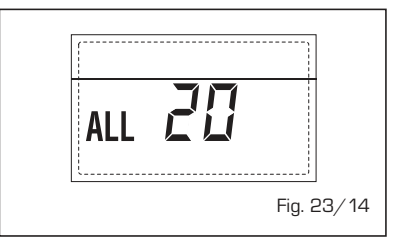

#### ANOMALÍA AVERÍA SONDA IMPUL-SIÓN PRIMERA ZONA MEZCLADA "ALL 21" (fig. 23/15)

Cuando la tarjeta ZONA MIX resulta conectada a la caldera y la sonda de impulsión está abierta o cortocircuitada, en el display aparece la anomalía ALL 21. Durante dicha anomalía la caldera sigue funcionando normalmente.

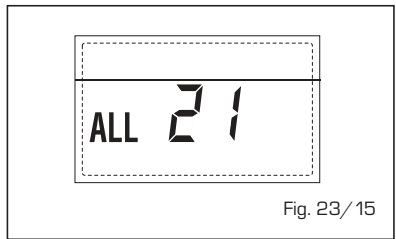

 INTERVENCIÓN TERMOSTATO DE SEGURIDAD SEGUNDA ZONA MEZ-CLADA "ALL 22" (fig. 23/16) Cuando la tarjeta ZONA MIX resulta conectada a la caldera, la intervención del termostato de seguridad apaga la bomba de la instalación de la zona mezclada, se cierra la válvula mix de zona y en el display aparece la anomalía ALL 22. Durante dicha anomalía la caldera sigue funcionando normalmente.

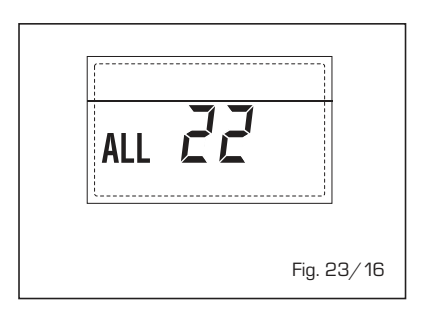

#### ANOMALÍA AVERÍA SONDA IMPUL-SIÓN SEGUNDA ZONA MEZCLADA "ALL 23" (fig. 23/17)

Cuando la tarjeta ZONA MIX resulta conectada a la caldera y la sonda de impulsión está abierta o cortocircuitada, en el display aparece la anomalía ALL 23. Durante dicha anomalía la caldera sigue funcionando normalmente.

| [ | <br>       |
|---|------------|
| A | 3          |
|   | Fig. 23/17 |

### - ANOMALÍA SONDA DEL COLECTOR SOLAR (S1) "ALL 24" (fig. 23/18)

Cuando la sonda solar está abierta o en cortocircuito en el display aparece la anomalía ALL 24. Durante dicha anomalía la caldera sigue funcionando normalmente pero pierde la función solar que ya no está disponible.

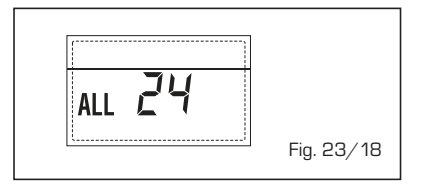

 ANOMALÍA SONDA ACUMULADOR SOLAR (S2) "ALL 25" (fig. 23/19) Cuando la sonda solar está abierta o en cortocircuito en el display aparece la

ALL 25 Fig. 23/19

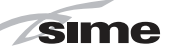

ES

ÐТ

anomalía ALL 25. Durante dicha anomalía la caldera sigue funcionando normalmente pero pierde la función solar que ya no está disponible.

# ANOMALÍA SONDA AUXILIAR (S3) "ALL 26" (fig. 23/20)

Cuando la sonda solar está abierta o en cortocircuito en el display aparece la anomalía ALL 26. Durante dicha anomalía la caldera sigue funcionando normalmente pero pierde la función solar que ya no está disponible.

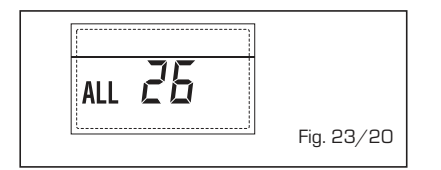

#### ANOMALÍA COHERENCIA APLICACIÓN SOLAR "ALL 27" (fig. 23/21).

Cuando la configuración hidráulica no es compatible con l'aplicación solar elegida, en el display aparece la anomalía ALL 27. Durante dicha anomalía la caldera sigue funcionando normalmente pero para la placa solar por la cual es activa la anomalía, está disponible solamente la función anticongelante colector.

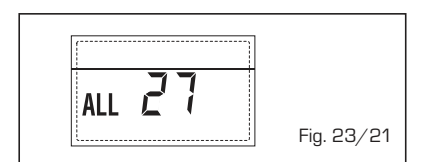

#### ANOMALÍA COHERENCIA ENTRADA (S3) SÓLO POR SISTEMA 7 "ALL 28" (fig. 23/22)

Cuando una sonda se conecta en vez de un contacto limpio de entrada S3 de la placa, en el display aparece la anomalía ALL 28. Durante dicha anomalía la caldera sigue funcionando normalmente pero para la placa solar por la cual es activa la anomalía, está disponible solamente la función anticongelante colector.-

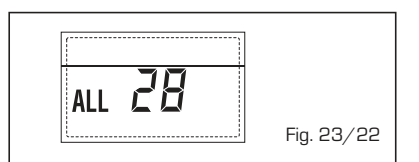

#### ANOMALÍA NUMERO DE TARJETA CONECTADOS "ALL 29" (fig. 23/23) Cuando una de las fichas ZONA MIX/

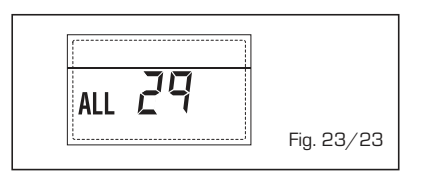

INSOL reulta falla o no comunica la pantalla muestra la anomalía ALL 29. Durante esta anomalía la caldera continúa el normal funcionamiento con la excepción de la función ZONA MIX/INSOL.

### - ANOMALÍA SONDA RETORNO CALE-FACCIÓN "ALL 30" (fig. 23/24)

Cuando la sonda de retorno de calefacción (SR) está abierta o en cortocircuito la pantalla muestra la anomalía ALL 30. Durante esta anomalía la caldera continúa el normal funcionamiento.

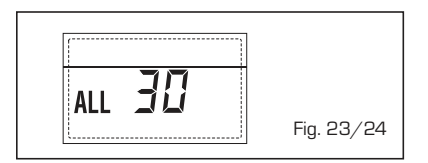

# - ANOMALÍA SONDA IMPULSIÓN CASCADA "ALL 31" (fig. 23/25)

Cuando la sonda de impulsión de cascada (SMC) está abierta o en cortocircuito la pantalla muestra la anomalía ALL 31. Durante esta anomalía la caldera continúa el normal funcionamiento.

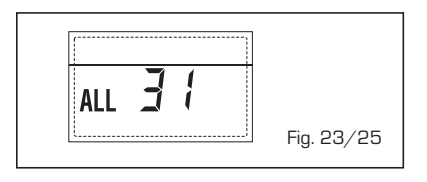

#### ANOMALÍA CONFIGURACIÓN INSTA-LACIÓN TRES ZONAS "ALL 32" (fig. 23/26)

Cuando las fichas conectadas RS-485 no tienen un número suficiente y/o al menos una no es una ficha de zona mezclada, la caldera se para y en la pantalla se muestra la anomalía ALL 32. La caldera reinicia cuando se activa la correcta configuración para instalaciones de 3 zonas.

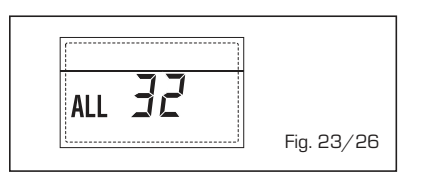

# ANOMALÍA COMUNICACIÓN FICHA RS-485 EN MODALIDAD MODBUS "ALL 33" (fig. 23/27)

Cuando el PAR 16 es diferente de "--" y no se produce comunicación entre la

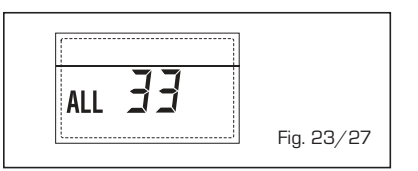

ficha de caldera y la ficha RS-485 en modalidad MODBUS durante al menos cuatro minutos la caldera se para y en la pantalla se muestra la anomalía ALL 33. La caldera reinicia cuando se restablece la comunicación o cuando se configura el PAR 16 = "--".

# ANOMALÍA COMUNICACIÓN FICHA RS-485 EN MODALIDAD CASCADA "ALL 34" (fig. 23/28)

Cuando el PAR 15 es diferente de "--" y no hay comunicación entre la ficha de caldera y la ficha RS-485 en modalidad CASCADA la caldera se para y en la pantalla se muestra la anomalía ALL 34. La caldera reinicia cuando se restablece la comunicación o cuando se configura el PAR 15 = "--".

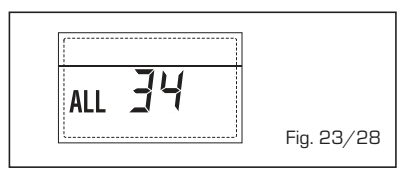

### ANOMALÍA COMUNICACIÓN FICHA RS-485 Y FICHA RS-485 "ALL 35" (fig. 23/29)

Cuando el PAR 15 es diferente de "--" y no hay comunicación entre las dos fichas RS-485 la caldera se para y en la pantalla se muestra la anomalía ALL 35. La caldera reinicia cuando se restablece la comunicación o cuando se configura el PAR 15 = "--".

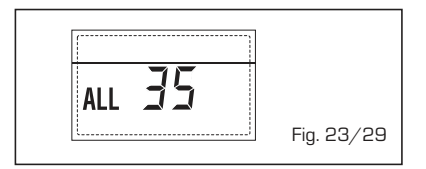

ATENCIÓN: En caso de conexión en secuencia/cascada en la pantalla del mando remoto SIME HOME se muestran los códigos de error 70 y 71:

- ALARMA 70
  - Cuando interviene una anomalía que bloquea el funcionamiento de la cascada (sonda de impulsión de cascada ALL 31) la pantalla del mando remoto SIME HOME muestra la alarma 70. Comprobar la anomalía en la cascada. ALARMA 71
- Cuando interviene una anomalía en uno de los módulos y los otros continúan funcionando lo permitido, la pantalla del mando remoto SIME HOME muestra la alarma 71. Comprobar la anomalía en la cascada.

# **ADVERTENCIAS**

- Desactivar el equipo en caso de rotura y/o mal funcionamiento, absteniéndose de realizar cualquier intento de reparación o de intervención directa. Para esto dirigirse exclusivamente a personale técnico autorizado.
- La instalación de la caldera y cualquier intervención de asistencia o mantenimiento deben ser ejecutadas por personal calificado conforme a la norma CEI 64-8. Queda absolutamente prohibido abrir abusivamente los dispositivos sellados de fábrica.
- Está absolutamente prohibido obstruir las rejillas de aspiración y la abertura de aireación del local donde está instalado el aparato.
- El fabricante no se hace responsable de eventuales daños derivados de usos inadecuados del aparato.
- Por razones de seguridad se desaconseja el uso de el aparado por parte de niños o personas incapaces no asistidos. Sorvegiare los niños para que no jueguen con el aparado.

# **ENCENDIDO Y FUNCIONAMIENTO**

## ENCENDIDO CALDERA (fig. 24)

El primer encendido de la caldera debe ser efectuado por personal técnico autorizado. En lo sucesivo, para volver a poner la caldera en servicio, seguir detenidamente las siguientes instrucciones: abrir el grifo del gas para permitir el flujo del combustible y poner el interruptor general de la instalación en "encendido".

Al alimentarse, la caldera ejecuta una secuencia de verificación y el display visualizará el estado de funcionamiento normal, señalizando siempre la presión de la instalación. La barra luminosa celeste encendida indica la presencia de tensión.

Pulsar la tecla 🗱 del panel de mandos (pos. 2) para activar el funcionamiento invernal. El display se presenta como indica la figura.

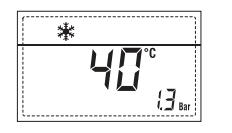

NOTA: A la primera presión de las teclas de mandos (2) se enciende el display, a la presión siguiente de la tecla es attivabile la modalidad de funcionamiento seleccionada.

## REGULACIÓN DE LA TEMPERATURA DEL AGUA DE CALEFACCIÓN (fig. 25)

Para programar la temperatura del agua de calefacción deseada, pulsar la tecla **1** del panel de mandos (pos. 2).

Al pulsarla por primera vez, se selecciona el SET del circuito de calefacción 1. Al pulsarla por segunda vez, se selecciona el SET del circuito de calefacción 2.

Al pulsarla por tercera vez, se selecciona el SET del circuito de calefacción 3 (Tres zonas).

El display se presenta como indica la figura.

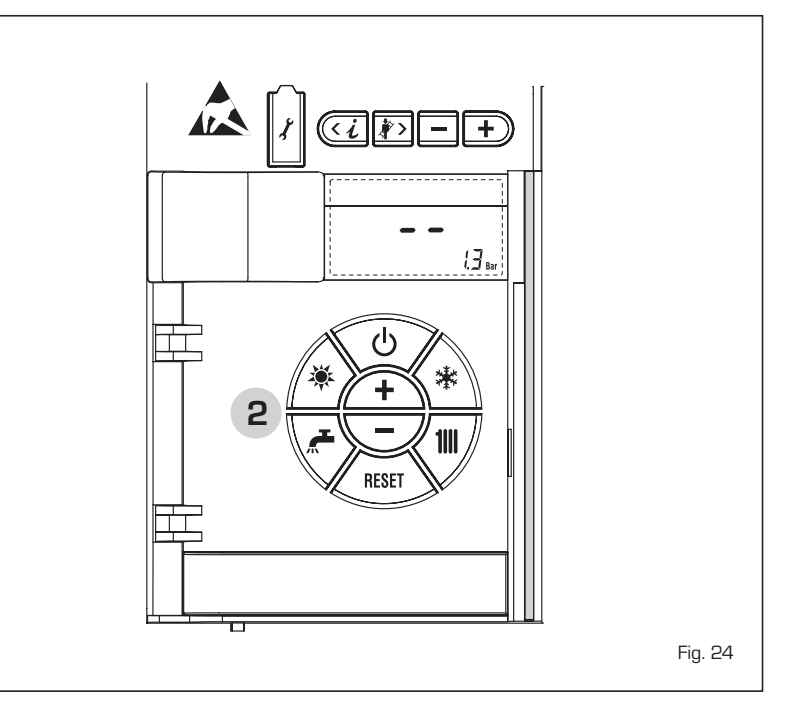

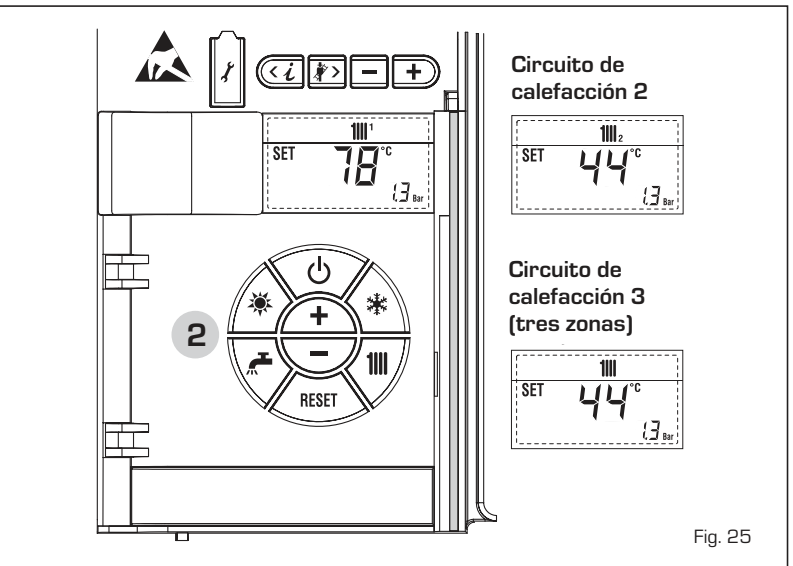

Modificar los valores con las teclas  $\underbrace{+}$  y  $\underbrace{-}$  La visualización estándar vuelve al pulsar la tecla  $\underbrace{+}$  o al cabo de 10 segundos si no se pulsa ninguna tecla.

# Regulación con sonda externa conectada (fig. 25/a)

Cuando hay una sonda externa instalada, el valor de la temperatura de impulsión es elegido automáticamente por el sistema, que adecua la temperatura ambiente rápidamente en función de las variaciones de la temperatura externa.

Si se desea aumentar o reducir el valor de temperatura establecido por la tarjeta electrónica, seguir las indicaciones del apartado anterior. El nivel de distinta corrección de un valor de temperatura proporcional calculado. El display se presenta como indica la figura 25/a.

# APAGADO DE LA CALDERA (fig. 24)

En caso de breves ausencias, pulsar la tecla ( $\bigcirc$ ) del panel de mandos (pos. 2). El display se presenta como indica la fig. 24.

De este modo, manteniéndose activas la alimentación eléctrica y la alimentación del combustible, la caldera está protegida por los sistemas anticongelante y antibloqueo de la bomba.

En caso de períodos de inactividad prolongados, se recomienda desconectar la tensión eléctrica apagando el interruptor general de la instalación, cerrar el grifo del gas y, si se prevén bajas temperaturas, vaciar el circuito hidráulico para evitar la rotura de las tuberías a causa de la congelación del agua.

# **ANOMALÍAS Y SOLUCIONES**

Cuando se presenta una anomalía de funcionamiento, en el display se visualiza una alarma **y la barra luminosa celeste se pone en rojo.** A continuación se ofrecen las descripciones de las anomalías con sus respectivas alarmas y soluciones:

# - ALL 02 (fig. 27/a)

Si la presión del agua medida es inferior a 0,5 bar, la caldera se para y en el display se visualiza la anomalía ALL 02. Restablezca la presión hasta que la presión indicada por el transductor esté comprendida entre 1 y 1,5 bares.

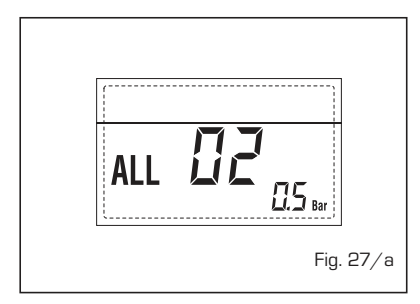

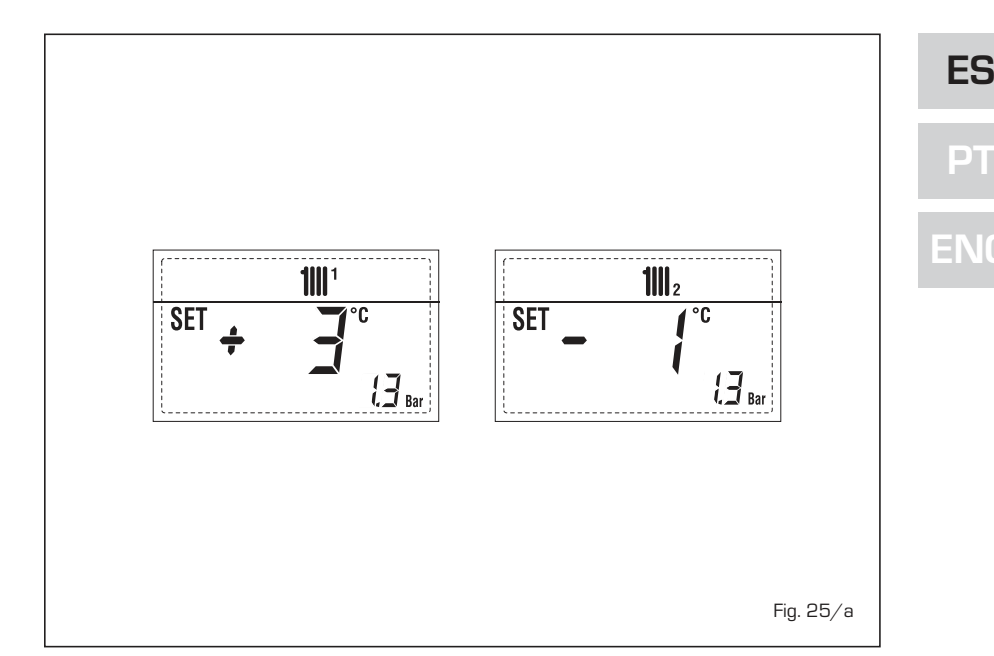

Si hay que repetir varias veces el procedimiento de carga de la instalación, se recomienda recurrir a personal técnico autorizado para hacerle verificar la estanqueidad efectiva de la instalación de calefacción (control de eventuales pérdidas).

- ALL 03

Solicitar la intervención de personal técnico autorizado.

- ALL 05

Solicitar la intervención de personal técnico autorizado.

- ALL 06 (fig. 27/c)

Pulsar la tecla del panel de mandos (2) para volver a activar la caldera. Si la anomalía persiste, solicitar la intervención de personal técnico autorizado.

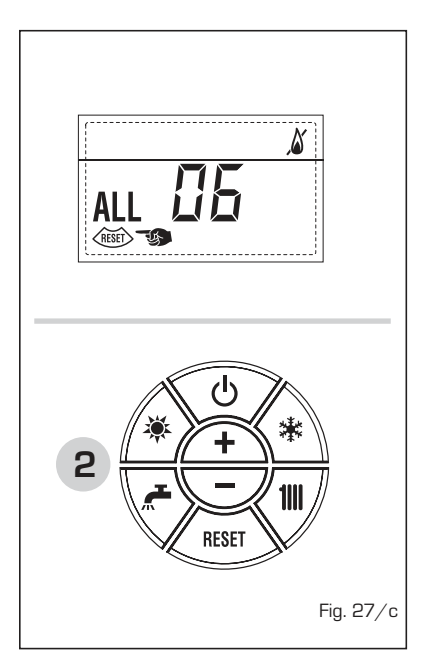

- ALL 07 (fig. 27/d)

Pulsar la tecla del panel de mandos (2) para volver a activar la caldera. Si la anomalía persiste, solicitar la intervención de personal técnico autorizado.

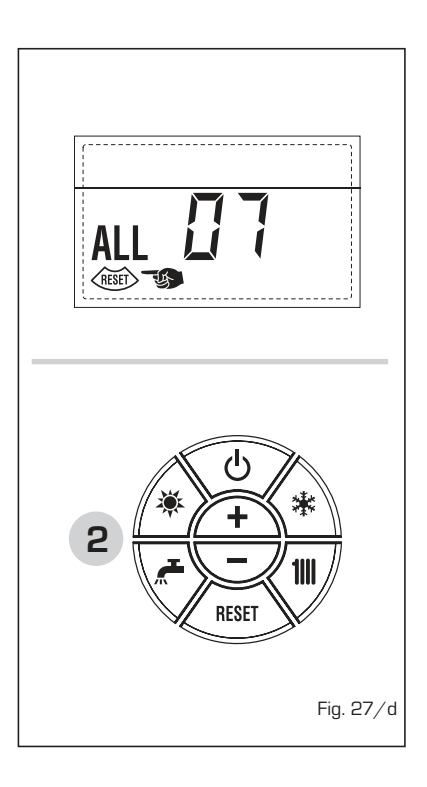

- ALL 08

Solicitar la intervención de personal técnico autorizado.

- ALL 09

Solicitar la intervención de personal técnico autorizado.

- ALL 10

Solicitar la intervención de personal

técnico autorizado.

sime

- ALL 13 (fig. 27/e)

Pulsar la tecla del panel de mandos (2) para volver a activar la caldera. Si la anomalía persiste, solicitar la intervención de personal técnico autorizado.

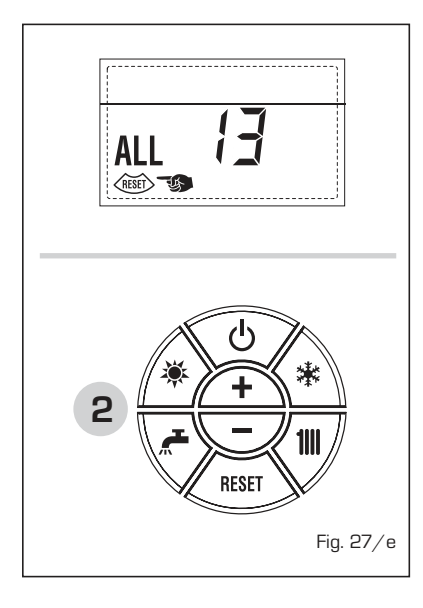

# - ALL 14

Solicitar la intervención de personal técnico autorizado.

- ALL 15

Solicitar la intervención de personal técnico autorizado.

- " <sup>1</sup> PARPADEANT"
   Solicitar la intervención de personal técnico autorizado.
- De ALL 20 hasta ALL 35
   Solicitar la intervención de personal técnico autorizado.
- ALL 70 y ALL 71

Estas alarmas se muestran en la pantalla del mando remoto SIME HOME. Solicitar la intervención de personal técnico autorizado.

### LED VERDE BOMBA INSTALACIÓN ALTA EFICIENCIA (fig. 28)

Si falta la señal LED o cambia el color (rojo-

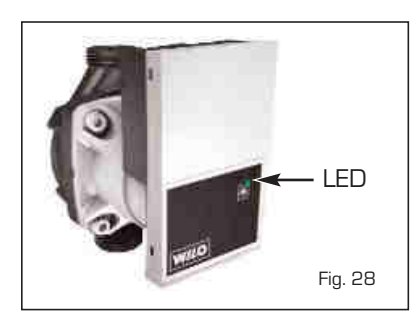

verde intermitente o rojo intermitente), diríjase solo al personal técnico autorizado.

# TRANSFORMACION GAS

En el caso que sea necesaria la transformación para un gas diferente al que la caldera ha sido fabricada es necesario dirigirse a personal técnico autorizado.

#### MANTENIMIENTO

El mantenimiento preventivo y el control del funcionamiento de los aparatos y de los sistemas de seguridad podrán efectuarse por un técnico autorizado.

### ELIMINACIÓN DEL APARATO (DIRECTIVA EUROPEA 2002/96/CE)

El aparato, una vez llegado al final de su vida útil, DEBE SER ELIMINADO DE MANE-RA DIFERENCIADA, como prevé la legislación vigente.

NO DEBE ser eliminado junto con los residuos urbanos.

Puede ser entregado a los centros de recolección diferenciada, si existen, o bien a los revendedores que ofrecen este servicio.

La eliminación diferenciada evita potenciales daños al ambiente y a la salud. Permite además recuperar muchos materiales reciclables, con un importante ahorro económico y energético.

Documentation Dpt. Fonderie Sime S.p.A.

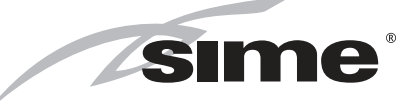

Fonderie Sime S.p.A - Via Garbo, 27 - 37045 Legnago (Vr) Tel. +39 0442 631111 - Fax +39 0442 631292 - www.sime.it